<Prijevod originalnih uputa za upotrebu>

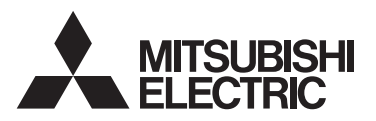

hr WT09533X02

## Upravljački sustav CITY MULTI i klimatizacijski uređaji Mitsubishi Mr. SLIM

CE

## MA daljinski upravljač PAR-41MAA Priručnik s uputama

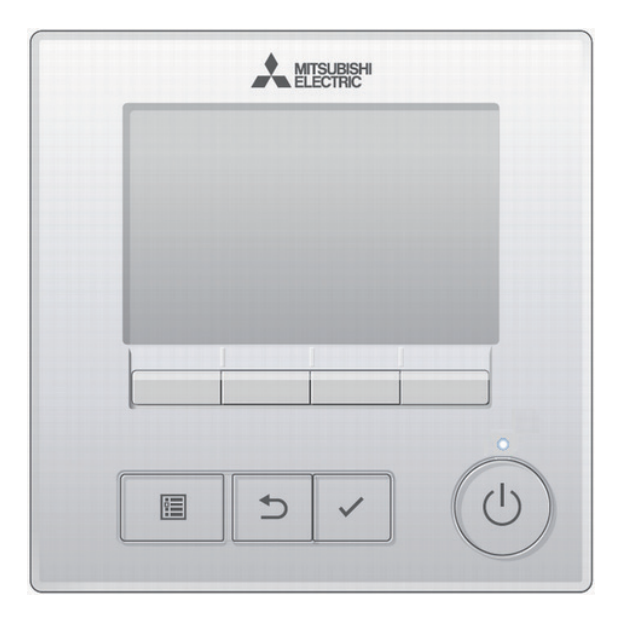

Prije upotrebe pročitajte upute iz ovog priručnika za pravilno korištenje proizvoda. Zadržite za buduće korištenje.

Pobrinite se da se svi uključeni priručnici proslijede svakom budućem korisniku. Za osiguravanje sigurnog i pravilnog korištenja daljinskog upravljača, daljinski upravljač trebalo bi instalirati samo kvalificirano osoblje.

# Sadržaj

| Sigurnosne mjere                                                                                                    | 4                                                                                                    |
|----------------------------------------------------------------------------------------------------|----------------------------------------------------------------------------------------------------|
| Komponente upravljača                                                                                                    | 6                                                                                                    |
| Sučelje upravljača<br>Zaslon                                                                                                    | 6<br>8                                                                                                    |
| Struktura izbornika i ikona                                                                                                    | . 10                                                                                                    |
| Struktura izbornika<br>Objašnjenja ikona                                                                                                    | 10<br>13                                                                                                    |
| Osnovne radnje                                                                                                    | . 14                                                                                                    |
| Uključivanje/isključivanje uređaja<br>Način rada, temperatura i postavke brzine ventilatora                                                    | 14<br>15                                                                                                    |
| Pregled izbornika                                                                                                    | . 18                                                                                                    |
| Popis glavnog izbornika<br>Ograničenja za sporedni daljinski upravljač<br>Pregled Glavnog izbornika                                            | 18<br>21<br>22                                                                                                    |
| Postavka funkcije                                                                                                    | . 23                                                                                                    |
| Vane 3D i-See Vent. (Lossnay) (Krilce 3D i-See Ventilacije (Lossnay))<br>High power (Jaka snaga)                                               | 23<br>23<br>28<br>29<br>34<br>37<br>39<br>42<br>45<br>45<br>45<br>45<br>45<br>45<br>63<br>65<br>67<br>68<br>70<br>71<br>73 |
| Remote controller information (Informacije o daljinskom upravljacu)                                                                            | 75                                                                                                    |
| Error information (Prikaz greške)<br>Automatsko isključivanje u odsutnosti ljudi                                                               | 76<br>76                                                                                                    |
| Održavanje                                                                                                    | . 80                                                                                                    |
| Filter information (Podatci o filtru)                                                                                                    | 80                                                                                                    |
| Tehnički podatci                                                                                                    | . 82                                                                                                    |
| Tehnički podatci o upravljaču<br>Popis funkcija (od 1. kolovoza 2021. godine)<br>Popis funkcija koje se mogu / ne mogu koristiti u kombinaciji | 82<br>83<br>84                                                                                                    |

# Sigurnosne mjere

- Pažljivo pročitajte sljedeće sigurnosne mjere prije korištenja uređaja.
- · Pažljivo se pridržavajte ovih mjera radi sigurnosti.

| Ukazuje na rizik od smrti ili ozbiljne ozljede.                 |
|-----------------------------------------------------------------|
| Ukazuje na rizik od ozbiljne ozljede ili strukturnog oštećenja. |

- Nakon što pročitate ovaj priručnik, proslijedite ga krajnjem korisniku za buduću upotrebu.
- Sačuvajte ovaj priručnik za buduću upotrebu i koristite se njime po potrebi. Ovaj priručnik trebao bi biti dostupan onom tko popravlja ili premješta upravljač. Pobrinite se da priručnik bude predan svakom budućem korisniku.

### Opće mjere sigurnosti

## 

Ne ugrađujte jedinicu na mjesta na kojima se nalaze velike količine ulja, pare, organskih otapala ili korozivnih plinova, primjerice sumpornog plina ili gdje se često koriste kisele/alkalne otopine ili raspršivači. Ove tvari mogu nepovoljno utjecati na rad jedinice ili prouzročiti korodiranje nekih komponenti jedinice, što može prouzročiti strujni udar, kvarove, dim ili požar.

Da biste smanjili rizik od kratkog spoja, curenja, strujnog udara, kvarova, dima ili požara, ne perite upravljač vodom ni bilo kojom drugom tekućinom.

Da biste smanjili rizik od strujnog udara, kvarova, dima ili požara, ne upravljajte prekidačima/ gumbima i ne dotičite druge električne dijelove mokrim rukama.

Nakon upotrebe alkohola prilikom dezinfekcije jedinice, odmah prozračite sobu. Alkoholne pare koje okružuju jedinicu mogu izazvati požar ili eksploziju kada je uređaj uključen. Da biste smanjili rizik od ozljeđivanja ili strujnog udara, prekinite rad i prekrijte upravljač prije raspršivanja kemikalija oko njega.

Da biste smanjili rizik od ozljeđivanja ili strujnog udara, prije čišćenja, održavanja ili pregledavanja upravljača prekinite rad i isključite električno napajanje.

U slučaju neuobičajenosti (npr. miris zagorenosti), zaustavite radnju, isključite električno napajanje te se posavjetujte s dobavljačem. Kontinuirana upotreba proizvoda može dovesti do električnog šoka, kvarova ili požara.

Ispravno postavite sve potrebne poklopce da biste spriječili ulazak prašine ili vlage u upravljač. Nakupljanje prašine i vode može prouzročiti strujni udar, dim ili požar.

## 

Da biste smanjili rizik od požara ili eksplozije, ne stavljajte zapaljive materijale i ne koristite zapaljive raspršivače u blizini upravljača. Da biste smanjili rizik od oštećivanja upravljača, ne raspršujte insekticide ili druge zapaljive tvari na upravljač. Za smanjivanje rizika od onečišćenja okoliša, potražite savjet u ovlaštenoj agenciji za ispravno odlaganje daljinskog upravljača.

Da biste smanjili rizik od strujnog udara ili kvarova, ne dotičite ploču osjetljivu na dodir, prekidače ili gumbe šiljastim ili oštrim predmetima. Da biste smanjili rizik od ozljeđivanja ili strujnog udara, izbjegavajte kontakt s oštrim rubovima pojedinih dijelova.

Da biste izbjegli ozljeđivanje razbijenim staklom, ne primjenjujte veliku silu na staklene dijelove.

Da biste smanjili rizik od ozljeđivanja, nosite zaštitnu opremu za vrijeme rada na upravljaču.

### Mjere sigurnosti prilikom premještanja ili popravljanja upravljača

## 

Upravljač treba popravljati ili premještati samo kvalificirano osoblje. Nemojte rastavljati ili izvoditi preinake na upravljaču.

Neispravna ugradnja ili popravljanje mogu prouzročiti ozljede, strujni udar ili požar.

## 

Da biste smanjili rizik od kratkog spoja, strujnog udara, požara ili kvarova, nemojte dodirivati strujnu ploču alatom ili rukama i spriječite nakupljanje prašine na strujnoj ploči.

### Dodatne mjere sigurnosti

Da biste izbjegli oštećenje upravljača, pri ugradnji, pregledavanju ili popravljanju upravljača koristite odgovarajući alat.

Ovaj upravljač predviđen je za korištenje isključivo uz sustav održavanja zgrada tvrtke Mitsubishi Electric. Korištenje ovog upravljača uz druge sustave ili u druge svrhe može prouzročiti kvarove.

Ovaj uređaj nije predviđen za korištenje osoba (uključujući djecu) smanjenih fizičkih, osjetilnih ili mentalnih sposobnosti te osoba s nedostatkom iskustva ili znanja, osim ako im nije omogućeno nadziranje ili upute o korištenju uređaja osobe odgovorne za njihovu sigurnost.

Djecu treba nadgledati kako bi se spriječilo njihovo igranje uređajem.

Da biste izbjegli gubitak boje, ne koristite benzen, razrjeđivač ili kemijsku krpu za čišćenje upravljača. Da biste očistili upravljač, prebrišite ga mekom krpom namočenom u blagi deterdžent razrijeđen u prikladnoj količini vode i obrišite deterdžent vlažnom krpom i zatim suhom krpom. Nemojte koristiti čisti deterdžent.

Da biste izbjegli oštećenje upravljača, zaštitite ga od statičkog elektriciteta.

Ova naprava predviđena je da ju koriste stručni ili obučeni korisnici u radionicama, u lakim industrijama ili na farmama ili neobučene osobe u komercijalnoj upotrebi.

Ako je kabel napajanja oštećen, mora ga zamijeniti proizvođač, njegov servisni zastupnik ili podjednako kvalificirana osoba kako bi se izbjegle opasnosti.

## Komponente upravljača

## Sučelje upravljača

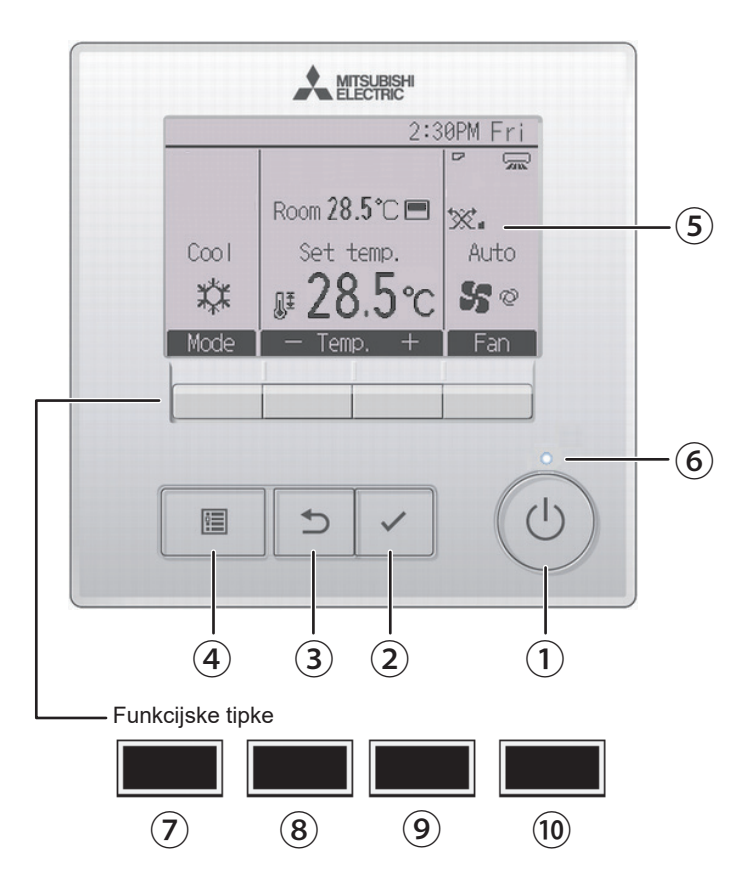

### 1 Gumb UKL./ISKL

Pritisnite za uključivanje/isključivanje unutarnje jedinice.

### 2 Gumb ODABERI

Pritisnite za pohranjivanje postavke.

### 3 Gumb POVRATAK

Pritisnite za povratak na prethodni zaslon.

### Gumb IZBORNIK Stranica 22

Pritisnite za podizanje glavnog izbornika.

### **5** LCD s pozadinskim rasvjetom

Prikazat će se postavke rada.

Prilikom isključenja pozadinske rasvjete, pritiskom na neku od tipki možete uključiti pozadinsku rasvjetu koja će ostati upaljena određeno razdoblje ovisno o vrsti zaslona.

Kada je pozadinska rasvjeta isključena, pritiskom na bilo koju tipku uključujete pozadinsku rasvjetu prilikom čega ona gubi svoju funkciju. (osim za gumb UKL./ISKL))

### ⑥ Lampica za uključivanje/ isključivanje

Lampica svijetli u zelenoj boji za vrijeme rada uređaja. Treperi za vrijeme pokretanja daljinskog upravljača ili u slučaju greške.

### ⑦ Funkcijska tipka F1

Glavni zaslon: Pritisnite za promjenu načina rada. Zaslon izbornika: Funkcija gumba mijenja se ovisno o zaslonu. Funkcije funkcijskih tipki mijenjaju se ovisno o zaslonu. Pogledajte vodič kroz funkcije tipki koji se pojavljuje na dnu LCD-a za funkcije koje se mogu iskoristiti na danom zaslonu. Prilikom središnje kontrole sustava, vodič kroz funkcije tipki koji odgovara zaključanoj tipki neće biti prikazan.

### Glavni zaslon

### Glavni izbornik

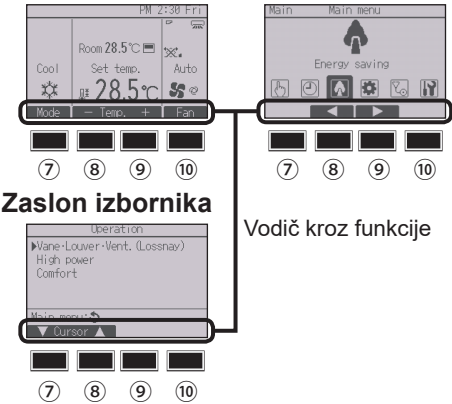

### ⑧ Funkcijska tipka F2

Glavni zaslon: Pritisnite za smanjivanje temperature.

Glavni izbornik: Pritisnite za pomicanje kursora ulijevo. Zaslan ishomika: Sunkaja sumba mijanj

Zaslon izbornika: Funkcija gumba mijenja se ovisno o zaslonu.

### 9 Funkcijska tipka F3

Glavni zaslon: Pritisnite za povećanje temperature. Glavni izbornik: Pritisnite za pomicanje kursora udesno.

Zaslon izbornika: Funkcija gumba mijenja se ovisno o zaslonu.

### 10 Funkcijska tipka F4

Glavni zaslon: Pritisnite za promjenu brzine ventilatora. Zaslon izbornika: Funkcija gumba mijenja se ovisno o zaslonu.

# Komponente upravljača

### Zaslon

Glavni zaslon može biti prikazan na dva različita načina: "Full (Puni)" i "Basic (Osnovni)".

Tvornička postavka postavljena je na "Full". Za prebacivanje na "Basic" način rada, promijenite postavku na postavci Glavnog zaslona. (Pogledajte stranicu 67.)

### Puni način rada

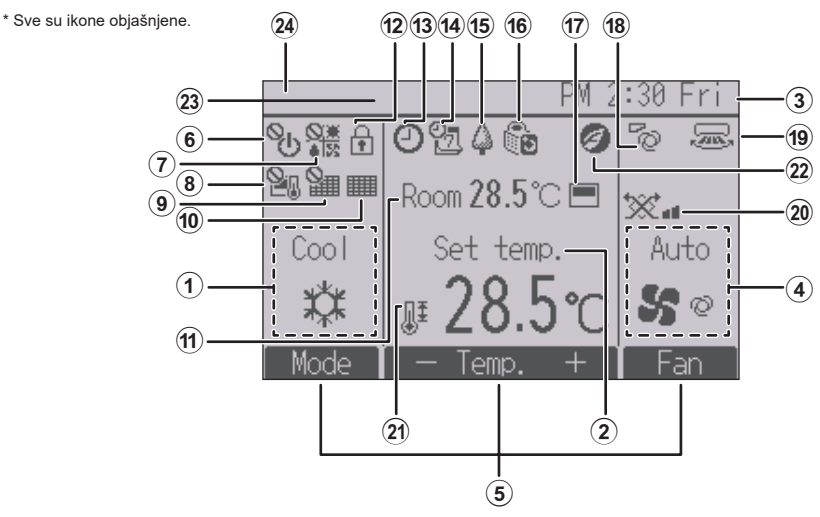

Osnovni način rada

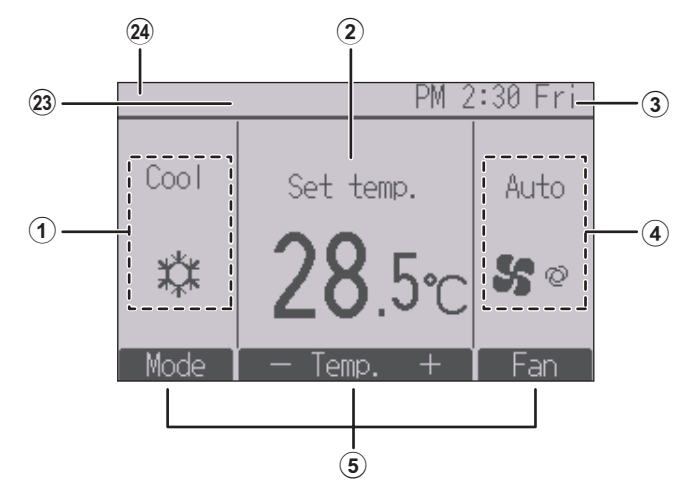

### 1 Način rada

Stranica 15

#### 2) Postavliena temperatura Stranica 16

#### 3) Sat

Pogledaite Priručnik za ugradnju.

#### Brzina ventilatora Stranica 17

### (5) Vodič kroz funkcije gumba

Prikaz funkcija odgovarajućih tipki.

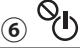

Prikazuje se kada je uključivanje/isključivanje pod centralnim upravlianiem.

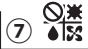

Prikaz kada je način rada pod centralnim nadzorom.

Prikazuje se kada je odabrana vrijednost temperature pod centralnim nadzorom.

#### Ш 9

Prikazuje se kada je funkcija ponovnog postavljanja filtra pod centralnim upravljanjem.

#### 10

Stranica 80

Ukazuje na potrebu održavanja filtra.

### 1) Sobna temperatura

Pogledajte Priručnik za ugradnju.

12)

#### Stranica 51

Prikazuje se kada su tipke zaključane.

## (13)

### Stranica 34, 37, 45

Prikazuje se kada je Uklj./Iskl. tajmer (Stranica 34), Noćna postavka (Stranica 45), ili Automatsko isključivanje tajmera (Stranica 37) funkcija uključena.

6  $\Theta$  se pojavljuje kada je brojač onesposobio centralizirani upravljački sustav.

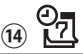

### Stranica 39

Prikazuje se kada je dostupan tjedni tajmer.

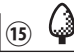

#### Stranica 54

Prikazuje se kada su jedinice pokrenute u načinu rada za štednju energije. (Ne pojavljuje se na nekim modelima unutarniih iedinica.)

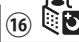

#### Stranica 42

Prikazuje se kada su vanjske jedinice postavljene na tihi način rada.

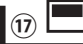

Prikazuje se kada je ugrađen termorezistor na daliinskom upravliaču aktiviran za regulaciju sobne temperature (11)).

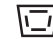

se pojavljuje kada je termorezistor na unutarnioi jedinici aktiviran za regulaciju sobne temperature.

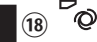

#### Stranica 24

Prikazuje postavku krilca.

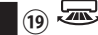

#### Stranica 25

Prikazuje postavku ventilacijskih rebara.

### ∞`∞`

#### Stranica 27

Prikazuje postavke ventilacije.

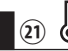

### Stranica 48

Prikazuje se kada je raspon odabrane vrijednosti temperature ograničen.

22)

Prikazuje se kada se izvrši radnja za uštedu energije putem funkcije "3D i-See sensor".

### (23) Centralno upravljan

Prikazuje se određeno vrijeme kada radi centralno kontrolirana stavka.

### (24) Prikaz greške

Tijekom greške pojavljuje se šifra greške. \* Kad se na glavnom zaslonu prikaže šifra greške, unutarnja jedinica može nastaviti s radom unatoč greški. Provjerite šifru greške te se posavjetujte sa svojim dobavljačem.

Više postavki (osim Uključen/Isključen funkcija, načina rada, brzine ventilatora, temperature) može se odabrati putem Glavnog izbornika. (Pogledajte Stranica 22.)

## Struktura izbornika i ikona

### Struktura izbornika

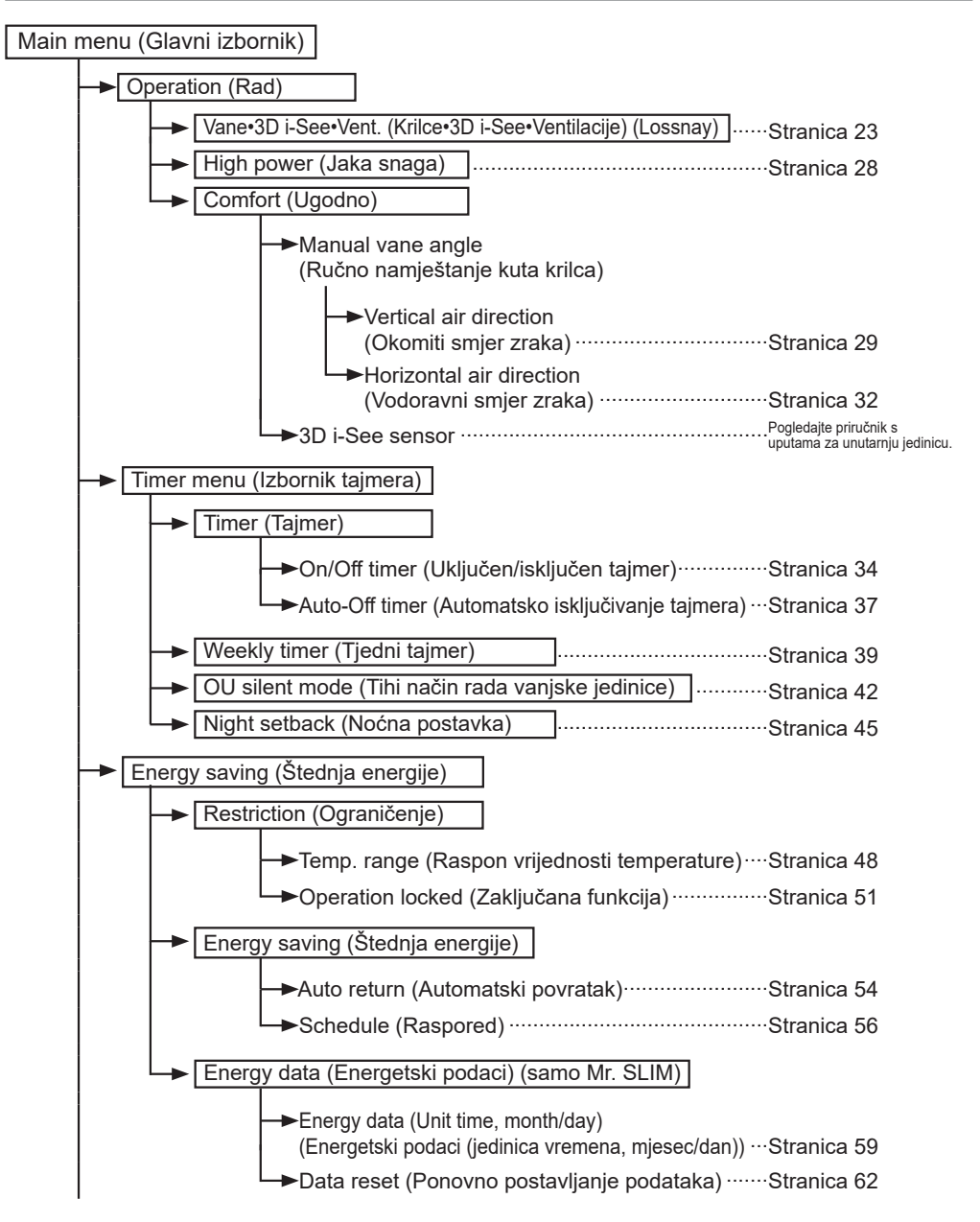

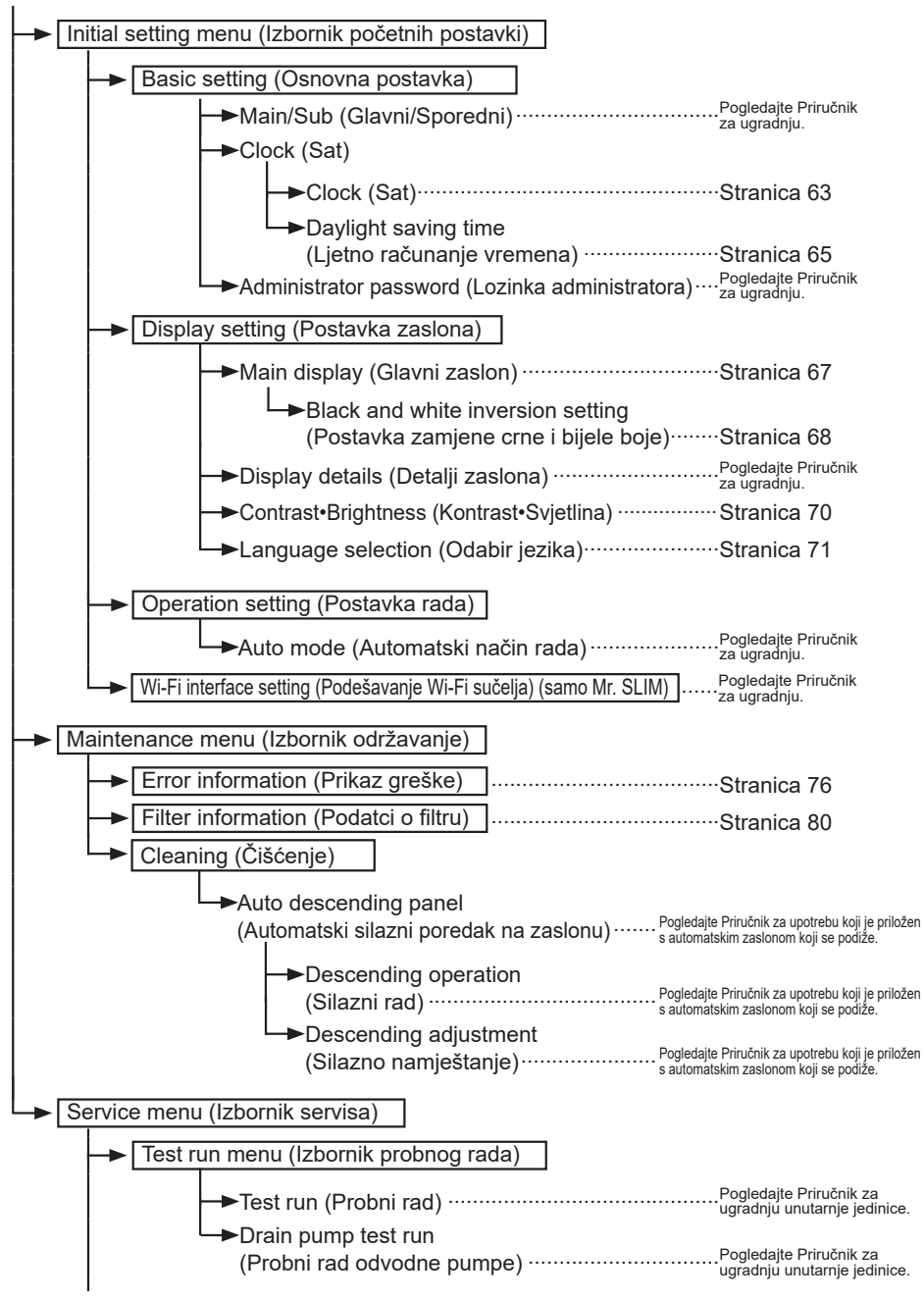

## Struktura izbornika i ikona

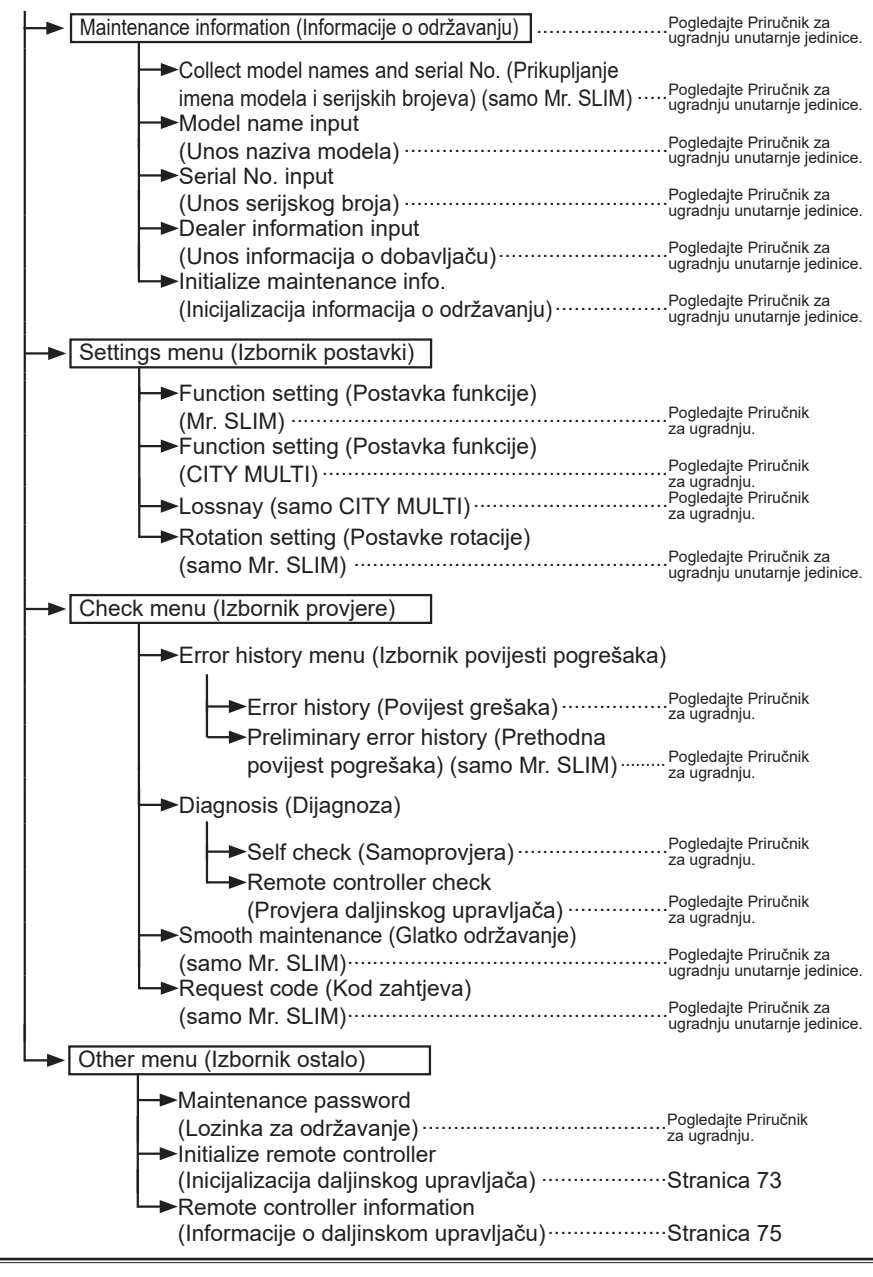

Sve funkcije nisu dostupne na svim modelima unutarnjih jedinica.

### Objašnjenja ikona

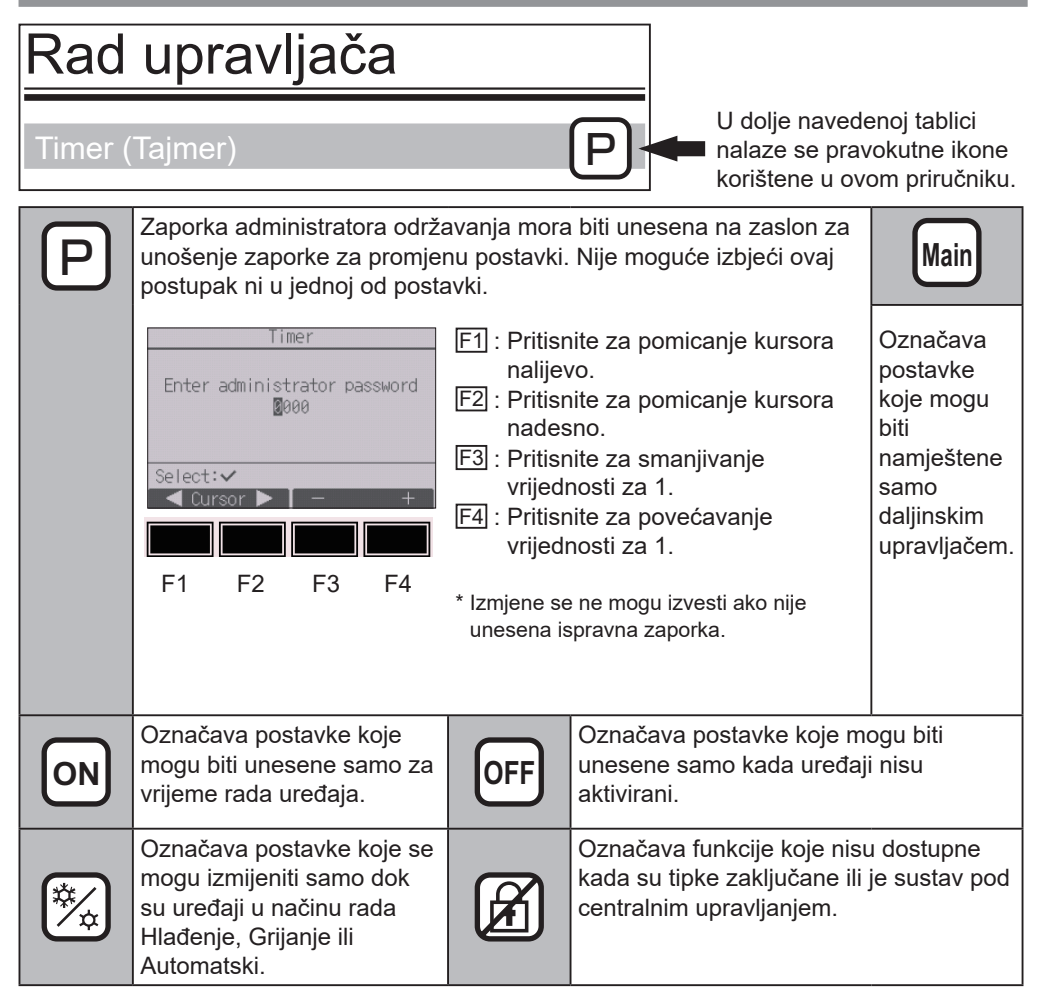

## Osnovne radnje

### Uključivanje/isključivanje uređaja

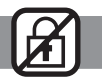

Rad tipki

## UKLJUČENO

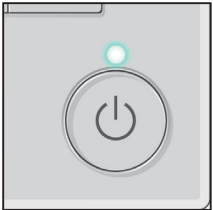

Pritisnite gumb UKL./ISKL.

Lampica za uključivanje/isključivanje zasvijetlit će u zelenoj boji, a uređaj će se aktivirati. Kad je "LED lighting (LED rasvjeta)" postavljen na "No (Ne)", neće se upaliti lampica za uključivanje/ isključivanje.

## ISKLJUČENO

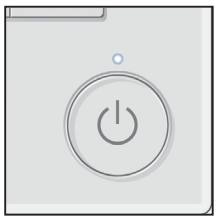

Ponovno pritisnite gumb UKL./ISKL. Lampica za uključivanje/isključivanje će se isključiti, a rad uređaja bit će zaustavljen.

### Način rada, temperatura i postavke brzine ventilatora

\_ \_ \_ \_ \_ \_ \_ \_ \_ \_ \_ \_ \_ \_ \_ \_

#### Rad tipki

## Način rada

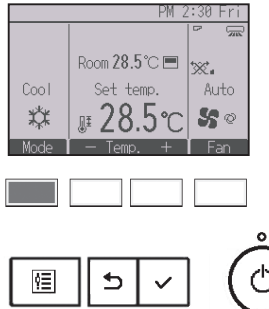

Svakim pritiskom gumba <u>F1</u> on se prebacuje između sljedećih načina rada.

Odaberite željeni način rada.

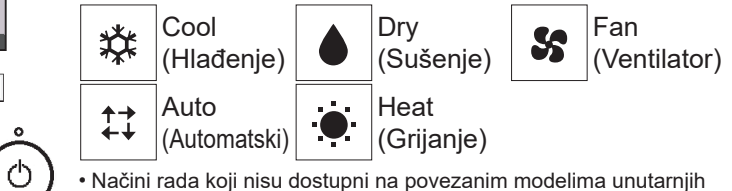

 Načini rada koji nisu dostupni na povezanim modelima unutarnj jedinica neće se pojaviti na zaslonu.

#### Što označava trepereća ikona načina rada?

lkona načina rada treperit će kada su ostale unutarnje jedinice u istom rashladnom sustavu (koji su povezani na istu vanjsku jedinicu) već aktivirane u drugom načinu rada. U tom slučaju, ostatak uređaja u istoj skupini može biti aktiviran isključivo u istom načinu rada.

### <Automatski mod (dvostruki set bodovi)>

Kada je radni mod postavljen na Automatski mod (dvostruki set bodovi), mogu se postaviti dvije temperature (po jedna za hlađenje i grijanje). Ovisno o sobnoj temperaturi, unutarnja jedinica automatski će raditi ili u Hlađenje ili u Grijanje modu i održavati temperaturu unutar postavljenog raspona.

Graf ispod pokazuje radni uzorak unutarnje jedinice u Automatskom modu (dvostruki set bodovi).

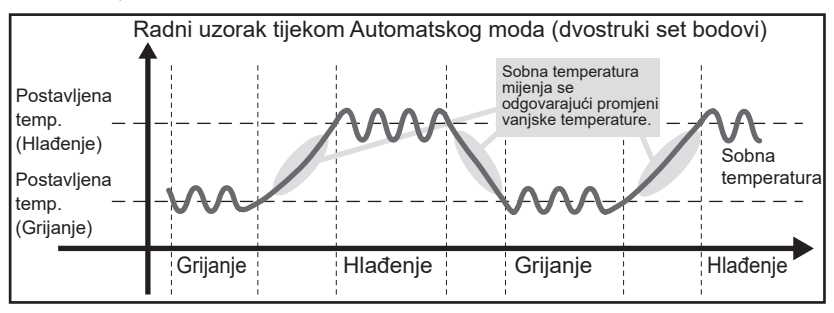

## Osnovne radnje

## Postavljena temperatura

<Hlađenje, Sušenje, Grijanje, i Automatski (pojedinačni set bod)>

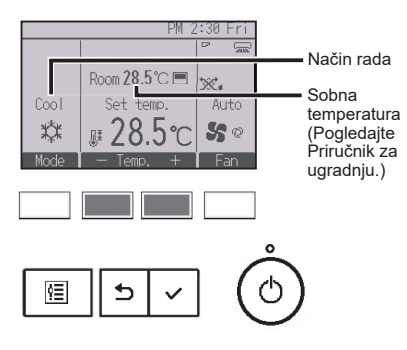

Pritisnite gumb F2 za smanjivanje postavljene temperature i gumb F3 za povećavanje.

- Pogledajte tablicu na stranici 17 za prilagodljiv raspon vrijednosti temperature za različite načine rada.
- Raspon postavljenih vrijednosti temperature može biti postavljen za način rada Ventilator/Ventiliranje.
- Postavljena temperatura prikazivat će se ili u Celzijevim stupnjevima s promjenama od 0,5 ili 1 stupanj ili u Fahrenheitovim stupnjevima, ovisno o modelu unutarnje jedinice i postavkama zaslona na daljinskom upravljaču.

<Automatski mod (dvostruki set bodovi)>

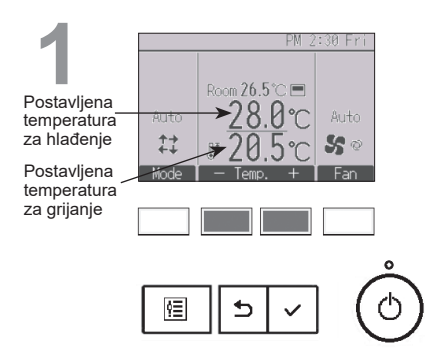

Pojavit će se trenutačno postavljene temperature. Pritisnite tipke F2 ili F3 za prikaz izbornika. Postavljena temperatura za hlađenje

Postavljena temperatura za grijanje

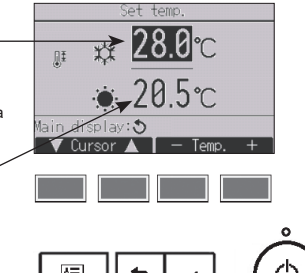

Pritisnite gumb F1 ili gumb F2 za pomicanje pokazivača na željenu postavku temperature (hlađenje ili grijanje).

Pritisnite gumb  $\boxed{F3}$  za smanjivanje odabrane temperature i gumb  $\boxed{F4}$  za povećavanje.

- Pogledajte tablicu ispod za prilagodljiv raspon vrijednosti temperature za različite načine rada.
- Prisutne postavke temperature za hlađenje i grijanje u Automatskom modu (dvostruki set bodovi) također se koriste u Hlađenje/Sušenje i Grijanje modu.

 Postavljena temperatura za hlađenje i grijanje u Automatskom modu (dvostruki set bodovi) mora ispuniti uvjete ispod:

- Postavljena temperatura hlađenja viša je od postavljene temperature grijanja.
- Minimalna potrebna temperaturna razlika između postavljenih temperatura za hlađenje i grijanje (varira s modelima spojenih unutarnjih jedinica) postignuta je.

 Ako su postavljene temperature namještene na način da ne ispunjavaju minimalnu potrebnu temperaturnu razliku, obje će se postavljene temperature automatski promijeniti unutar dopuštenog raspona postavki.

Raspon prilagodljivih prethodno postavljenih vrijednosti temperature

| Način rada                          | Raspon postavljenih temperatura                                                                                        |
|-------------------------------------|----------------------------------------------------------------------------------------------------|
| Hlađenje/Sušenje                    | 19 ~ 30°C (67 ~ 87°F)                                                                                                  |
| Grijanje                            | 17 ~ 28°C (63 ~ 83°F)                                                                                                  |
| Automatski (Pojedinačni set bodovi) | 19 ~ 28°C (67 ~ 83°F)                                                                                                  |
| Automatski (Dvostruki set bodovi)   | [Hlađenje] Postavljeni raspon temperature za Hlađenje mod<br>[Grijanje] Postavljeni raspon temperature za Grijanje mod |
| Ventilator/Ventiliranje             | Nije prilagodljivo                                                                                                    |

Raspon prilagodljivih prethodno postavljenih vrijednosti temperature razlikuje se na modelima unutarnjih jedinica.

## Brzina ventilatora

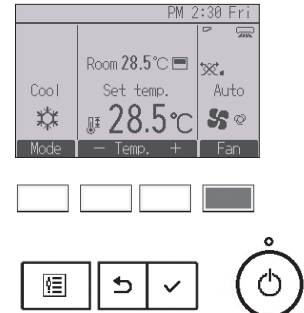

Svakim pritiskom gumba F4 on se prebacuje između sljedećih brzina ventilatora.

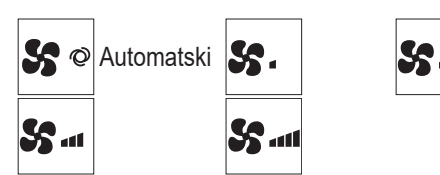

Dostupne brzine ventilatora ovise o modelima povezanih unutarnjih jedinica.

## Pregled izbornika

## Popis glavnog izbornika

| Glavni<br>izbornik | Postavljanje stavki                                                                                                    |                                                                 | Detalji postavljanja                                                                                                    | Stranica |
|--------------------|----------------------------------------------------------------------------------------------------|-----------------------------------------------------------------|----------------------------------------------------------------------------------------------------|----------|
| Operation<br>(Rad) | on Vane•3D i-See•Vent.<br>(Krilce•3D i-See•<br>Ventilacije) (Lossnay)<br>(Vane•Vent. (Krilce•<br>Ventilacije) (Lossnay))<br>High power<br>(Jaka snaga) |                                                                 | Krilca: Koristite za postavljanje okomitog smjera zraka.<br>Ventilacijskih rebara: Koristite za postavljanje vodoravnog<br>smjera zraka.<br>3D i-See sensor: Ova postavka je dostupna samo za klima<br>uređaje koji podržavaju jednostavno podešavanje funkcija<br>za senzor smjera zraka.<br>Ventilacije: Koristite za postavljanje jačine ventilacije.                                   | 23       |
|                    |                                                                                                    |                                                                 | Upotrijebite za brzo postizanje ugodne sobne<br>temperature.<br>• Uređajima se može upravljati pri High-power načinu rada do<br>30 minuta.                                                                                                    | 28       |
|                    | Comfort<br>(Ugodno)                                                                                                    | Manual vane<br>angle (Ručno                                     | Okomiti smjer zraka<br>• Postavlja okomiti smjer protoka zraka (krilca) svake jedinice.                                                                                                    | 29       |
|                    |                                                                                                    | namještanje<br>kuta krilca)                                     | <ul> <li>Vodoravni smjer zraka</li> <li>Postavlja vodoravni smjer protoka zraka (krilca) svake<br/>jedinice.</li> </ul>                                                                                                    | 32       |
| Timer<br>(Tajmer)  | Timer<br>(Tajmer)                                                                                                    | On/Off timer<br>(Uključen/<br>isključen<br>tajmer)              | Upotrijebite za postavljanje vremena za isključivanje/<br>uključivanje.<br>• Vrijeme se može postaviti u 5-minutnim razmacima.<br>* Potrebna je postavka sata.                                                                                                    | 34       |
|                    |                                                                                                    | Auto-Off<br>timer (Auto-<br>matsko<br>isključivanje<br>tajmera) | Upotrijebite za postavljanje vremena automatskog<br>isključivanja.<br>• Vrijeme se može postaviti na vrijednost od 30 do 240 u<br>10-minutnim razmacima.                                                                                                    | 37       |
|                    | OU silent mode<br>(Tihi način rada vanjske<br>jedinice)                                                                                                |                                                                 | <ul> <li>Upotrijebite za postavljanje vremena za isključivanje/<br/>uključivanje na tjednoj bazi.</li> <li>Za svaki se dan može postaviti do osam uzoraka načina<br/>rada.</li> <li>Moguće je postaviti dva tipa tjednih rasporeda.</li> <li>Potrebna je postavka sata.</li> <li>Nije valjana kada je dostupan tajmer za uključivanje/<br/>isključivanje.</li> <li>1°C promjena</li> </ul> | 39       |
|                    |                                                                                                    |                                                                 | Upotrijebite za postavljanje vremenskih razdoblja u kojima<br>je prednost dana tihom načinu rada vanjskih jedinica, a ne<br>kontroli temperature. Postavite vrijeme početka/<br>zaustavljanja za svaki dan u tjednu.<br>• Odaberite željenu razinu tihog načina rada između<br>"Normalno", "Srednje" i "Tiho".<br>* Potrebna je postavka sata.                                             | 42       |
|                    | Night setb<br>(Noćna po                                                                                                    | ack<br>stavka)                                                  | Upotrijebite za postavljanje Noćne postavke.<br>• Odaberite "Yes" za omogućavanje postavke, a "No" za<br>onemogućavanje. Raspon vrijednosti temperature i vrijeme<br>pokretanja/zaustavljanja može se postaviti.<br>* Potrebna je postavka sata.<br>* 1°C promjena                                                                                                    | 45       |

| Glavni<br>izbornik                          | Postavl                                                                      | janje stavki                                                                     | Detalji postavljanja                                                                                                    | Stranica |
|---------------------------------------------|------------------------------------------------------------------------------|----------------------------------------------------------------------------------|----------------------------------------------------------------------------------------------------|----------|
| Energy<br>saving<br>(Štednja<br>energije)   | Restriction<br>(Ograniče-<br>nje)                                            | Temp. range<br>(Raspon<br>temp.)                                                 | Upotrijebite za ograničavanje raspona postavljenih vrijednosti<br>temperature.<br>• Za različite načine rada mogu se postaviti različiti rasponi<br>vrijednosti temperatura.<br>* 1°C promjena                                                                                                    | 48       |
|                                             |                                                                              | Operation<br>locked<br>(Zaključana<br>funkcija)                                  | Upotrijebite za zaključavanje odabranih funkcija.<br>• Zaključanim funkcijama ne može se upravljati.                                                                                                    | 51       |
|                                             | Energy<br>saving<br>(Štednja<br>energije)                                    | Auto return<br>(Automatski<br>povratak)                                          | Upotrijebite za upravljanje uređajima na postavljenoj temperaturi<br>nakon izvođenja radnji za čuvanje energije u određenom<br>vremenskom razdoblju.<br>• Vrijeme se može postaviti na vrijednost od 30 do 120 u 10-minutnim<br>razmacima.<br>* Ova će funkcija biti nevažeća kada su rasponi postavljenih<br>vrijednosti temperatura ograničeni.<br>* 1°C promjena                                                                                                    | 54       |
|                                             |                                                                              | Schedule<br>(Raspored)                                                           | <ul> <li>Postavite vrijeme pokretanja/zaustavljanja za rad ovog uređaja u načinu rada koji štedi energiju za svaki dan u tjednu i postavite vrijednost štednje energije.</li> <li>Za svaki se dan mogu postaviti do četiri obrasca rada štednje energije.</li> <li>Vrijeme se može postaviti u 5-minutnim razmacima.</li> <li>Razina štednje energije može se postaviti na vrijednost od 0 % i 50 do 90 % u 10 %-tnim razmacima.</li> <li>* Potrebna je postavka sata.</li> </ul>                | 56       |
|                                             | Energy data<br>(Energetski podaci) (za<br>jedinicu vremena,<br>mjesec i dan) |                                                                                  | <ul> <li>Prikazuje količinu potrošnje električne energije tijekom<br/>rada.</li> <li>Podaci jedinice vremena: Podaci za posljednje<br/>jednomjesečno razdoblje mogu se prikazati u jedinicama od<br/>30 minuta.</li> <li>Mjesečni/dnevni podaci: Podaci za posljednje razdoblje od<br/>14 mjeseci prikazuju se u jedinicama dana i mjeseca.</li> <li>Podaci mogu biti izbrisani.</li> <li>Podaci se dobivaju na temelju potrošnje električne energije<br/>procijenjene u stanju rada.</li> </ul> | 59       |
| Initial<br>setting<br>(Početna<br>postavka) | Basic<br>setting<br>(Osnovna<br>postavka)                                    | Clock (Sat)<br>Daylight saving<br>time (Vremena<br>uštede<br>dnevnog<br>svjetla) | Upotrijebite za postavljanje trenutačnog vremena.<br>Postavlja vrijeme uštede dnevnog svjetla.                                                                                                    | 63<br>65 |

# Pregled izbornika

| Glavni<br>izbornik                                                        | Postavljanje stavki                                                                       |                                                                                           | Detalji postavljanja                                                                                                    | Stranica |
|---------------------------------------------------------------------------|-------------------------------------------------------------------------------------------|-------------------------------------------------------------------------------------------|----------------------------------------------------------------------------------------------------|----------|
| Initial<br>setting<br>(Početna<br>postavka)                               | Display<br>setting<br>(Postavka<br>zaslona)                                               | Main display<br>(Glavni<br>zaslon)                                                        | Upotrijebite za prebacivanje između "Full (Puni)" i "Basic<br>(Osnovni)" načina rada zaslonu Statusa i Glavnom<br>zaslonu.<br>• Tvornička postavka namještena je na "Full".                                                                                                    | 67       |
|                                                                           |                                                                                           | Black and<br>white<br>inversion<br>setting<br>(Postavka<br>zamjene crne i<br>bijele boje) | Koristi se za zamjenu boja na zaslonu, pretvara bijelu<br>pozadinu u crnu i crne znakove u bijele.                                                                                                    | 68       |
|                                                                           |                                                                                           | Contrast•<br>Brightness<br>(Kontrast•<br>Svjetlina)                                       | Upotrijebite za namještanje kontrasta i svjetline zaslona.                                                                                                    | 70       |
|                                                                           |                                                                                           | Language<br>selection<br>(Odabir<br>jezika)                                               | Upotrijebite za postavljanje željenog jezika.                                                                                                    | 71       |
| Service<br>(Usluga)                                                       | ervice Initialize remote<br>Jsluga) controller (Inicijalizacija<br>daljinskog upravljača) |                                                                                           | Koristi se za inicijalizaciju daljinskog upravljača na status<br>tvorničkih postavki.                                                                                                    | 73       |
| Remote controller<br>information (Informacije<br>o daljinskom upravljaču) |                                                                                           | ontroller<br>n (Informacije<br>om upravljaču)                                             | Koristi se za prikaz naziva modela, verzije programske<br>podrške i serijskog broja daljinskog upravljača.                                                                                                    | 75       |
| Maintenance<br>(Održavanje)                                               | nce Error information<br>nje) (Prikaz greške)                                             |                                                                                           | <ul> <li>Upotrijebite za provjeru prikaza greške u slučaju greške.</li> <li>Može se prikazati šifra greške, izvor greške, postavka rashladnog sredstva, model jedinice, proizvodni broj, podatci za kontakt (br. telefona dobavljača).</li> <li>Model jedinice, proizvodni broj i podatci za kontakt moraju biti zabilježeni unaprijed da bi se prikazali.</li> </ul> | 76       |
|                                                                           | Filter infor<br>(Podatci o                                                                | mation<br>filtru)                                                                         | Upotrijebite za provjeru stanja filtra.<br>• Znak filtra može se ponovno postaviti.                                                                                                    | 80       |

### Ograničenja za sporedni daljinski upravljač

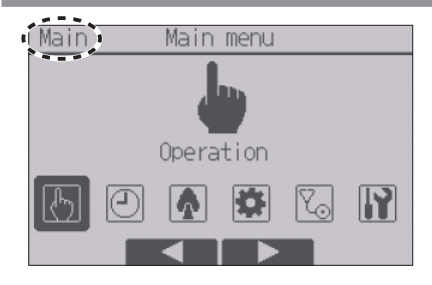

Sljedeće postavke ne mogu se namjestiti pomoću sporednog daljinskog upravljača. Postavite ove postavke pomoću glavnog daljinskog upravljača. "Main (Glavni)" je prikazano u nazivu Glavnog izbornika na glavnom daljinskom upravljaču. • Comfort (Ugodno)

• Timer (Tajmer)

(On/Off timer (Uključen/isključen tajmer), Auto-Off timer (Automatsko isključivanje tajmera), Weekly timer (Tjedni tajmer), Night setback (Noćna postavka), OU silent mode (Tihi način rada vanjske jedinice))

- Energy saving (Štednja energije) (Auto return (Automatski povratak), Schedule (Raspored))
- Energy data (Energetski podaci) (samo Mr. SLIM)
- Wi-Fi interface setting (Podešavanje Wi-Fi sučelja) (samo Mr. SLIM)
- Maintenance (Održavanje) (Cleaning (Čišćenje))
- Collect model names and serial No. (Prikupljanje imena modela i serijskih brojeva) (samo Mr. SLIM)
- Rotation setting (Postavke rotacije) (samo Mr. SLIM)
- Smooth maintenance (Glatko održavanje) (samo Mr. SLIM)
- Request code (Kod zahtjeva) (samo Mr. SLIM)
- Function setting (Postavka funkcije) (Mr. SLIM)

## Pregled izbornika

### Pregled Glavnog izbornika

Rad tipki

Pristup Glavnom izborniku

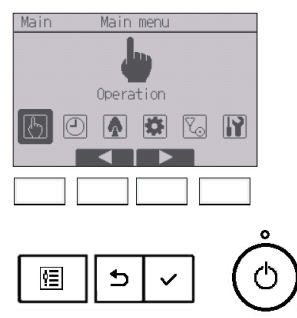

Pritisnite gumb Izbornik na glavnom zaslonu.

Prikazat će se Glavni izbornik.

Odabir stavke

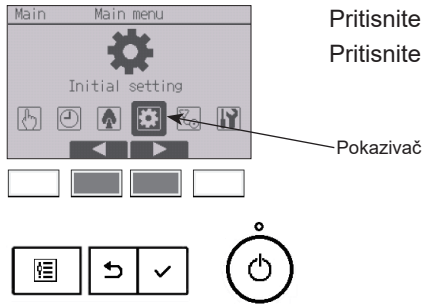

Pritisnite F2 za pomicanje kursora nalijevo. Pritisnite F3 za pomicanje kursora nadesno.

### Vane•3D i-See•Vent. (Lossnay) (Krilce•3D i-See•Ventilacije (Lossnay))

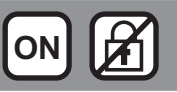

. . . . . . . . . . . . . . .

### Rad tipki

## Pristup izborniku

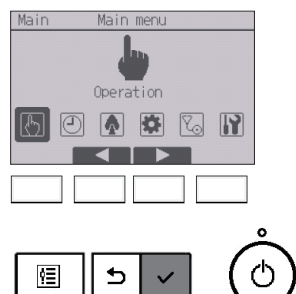

Odaberite "Operation" iz Glavnog izbornika (pogledajte stranicu 22.) te pritisnite gumb <u>ODABERI</u>.

. . . .

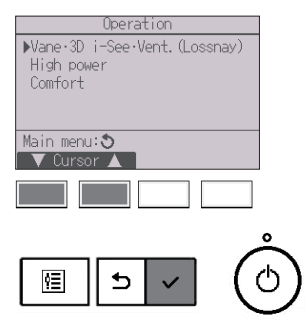

Odaberite "Vane•3D i-See•Vent.(Lossnay)" izborniku Operation zatim ponovno pritisnite gumb ODABERI.

## Postavke krilca (okomiti smjer zraka)

#### <3D i-See sensor podržan>

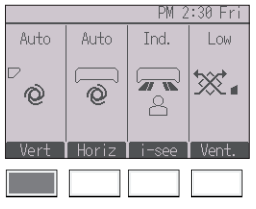

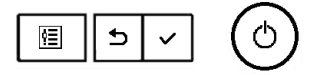

<3D i-See sensor nije podržan>

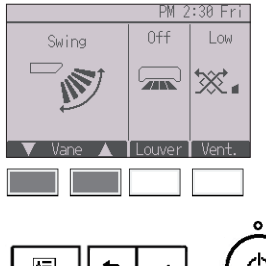

<3D i-See sensor podržan> Pritisnite gumb <u>F1</u>.

<3D i-See sensor nije podržan> Pritisnite gumb F1 ili F2.

Pritisnite gumb kako je gore navedeno kako biste prošli kroz sljedeće mogućnosti podešavanja.

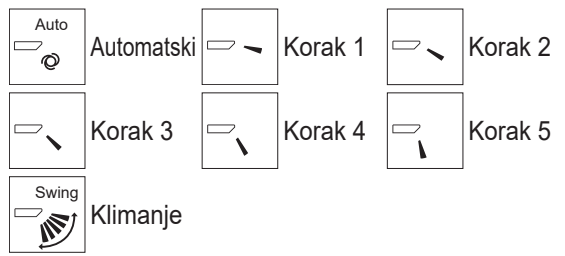

Odaberite "Swing (Klimanje)" za automatsko pomicanje krilca gore i dolje.

Prilikom pomicanja od "Korak 1" do "Korak 5" krilce će biti zaustavljeno pod određenim kutom.

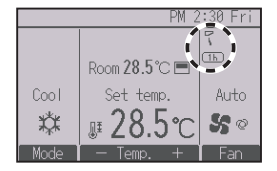

• (1h) ispod ikone postavke krilca Ova ikona se pojavljuje kada je krilce postavljeno od

"Korak 2" do "Korak 5" za vrijeme hlađenja ili sušenja (ovisno o modelu).

Ikona će se ugasiti u roku od jednog sata, a postavka krilca automatski će se promijeniti na "Korak 1".

## Postavke ventilacijskih rebara (vodoravni smjer zraka)

<3D i-See sensor podržan>

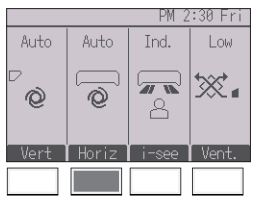

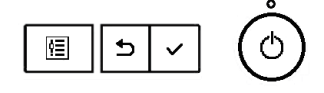

<3D i-See sensor nije podržan>

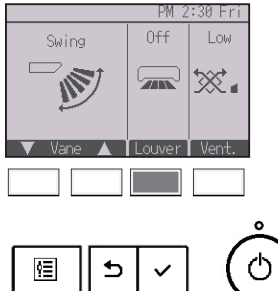

<3D i-See sensor podržan> Pritisnite gumb F2.

<3D i-See sensor nije podržan> Pritisnite gumb F3.

Kad je podržana funkcija vodoravnog smjera zraka, dostupne su sljedeće mogućnosti podešavanja.

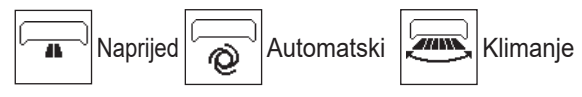

Kad je podržana funkcija ventilacijskih rebara, dostupne su sljedeće mogućnosti podešavanja.

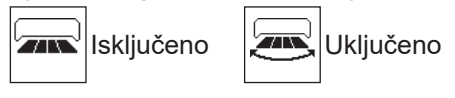

## Postavke 3D i-See sensor

Ova postavka nije dostupna ako funkcija 3D i-See sensor nije podržana.

\* Pogledajte Priručnik s uputama za unutarnju jedinicu da biste vidjeli podržava li jedinica funkciju ili ne.

#### <3D i-See sensor podržan>

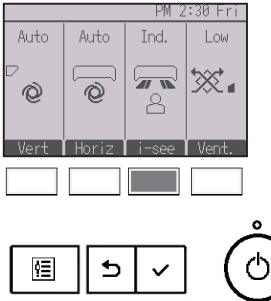

<3D i-See sensor podržan>

Pritisnite gumb F3 kako biste prošli kroz sljedeće mogućnosti podešavanja.

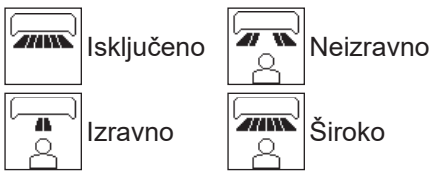

Kad je postavljeno "Neizravno", "Izravno" ili "Široko", okomiti i vodoravni smjer zraka bit će postavljen na "Automatski".

## Postavka ventilacije

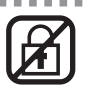

#### <3D i-See sensor podržan>

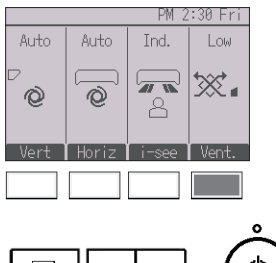

Č vel

mogućnosti podešavanja. Off Stilučeno Staveno Nisko

<3D i-See sensor podržan/nije podržan>

Pritisnite gumb F4 kako biste prošli kroz sljedeće

<sup>High</sup> X∎ Visoko

**A A A** 

 Ventilator na nekim modelima unutarnjih jedinica može biti blokiran određenim modelima ventilacijskih uređaja.

<3D i-See sensor nije podržan>

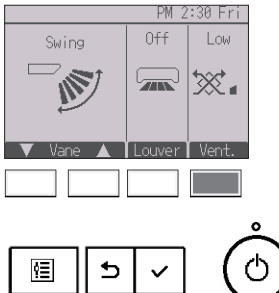

## Povratak na izbornik Operation (Rada)

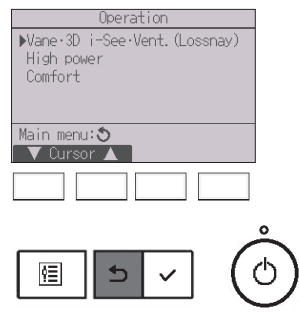

Pritisnite gumb POVRATAK za povratak na izbornik Operation.

. . . .

. . . . . . . . .

### High power (Jaka snaga)

### Opis funkcije

Funkcija dopušta uređajima da rade kapacitetom koji je jači od uobičajenog, tako da se soba može ohladiti na optimalnu temperaturu jako brzo. Ova će radnja potrajati do 30 minuta, a uređaj će se vratiti na uobičajeni način rada nakon 30 minuta ili kada temperatura sobe postigne postavljenu temperaturu, što nastupi ranije. Uređaji će funkcionirati uobičajeno kada se promijeni način rada ili brzina ventilatora.

ON

Rad tipki

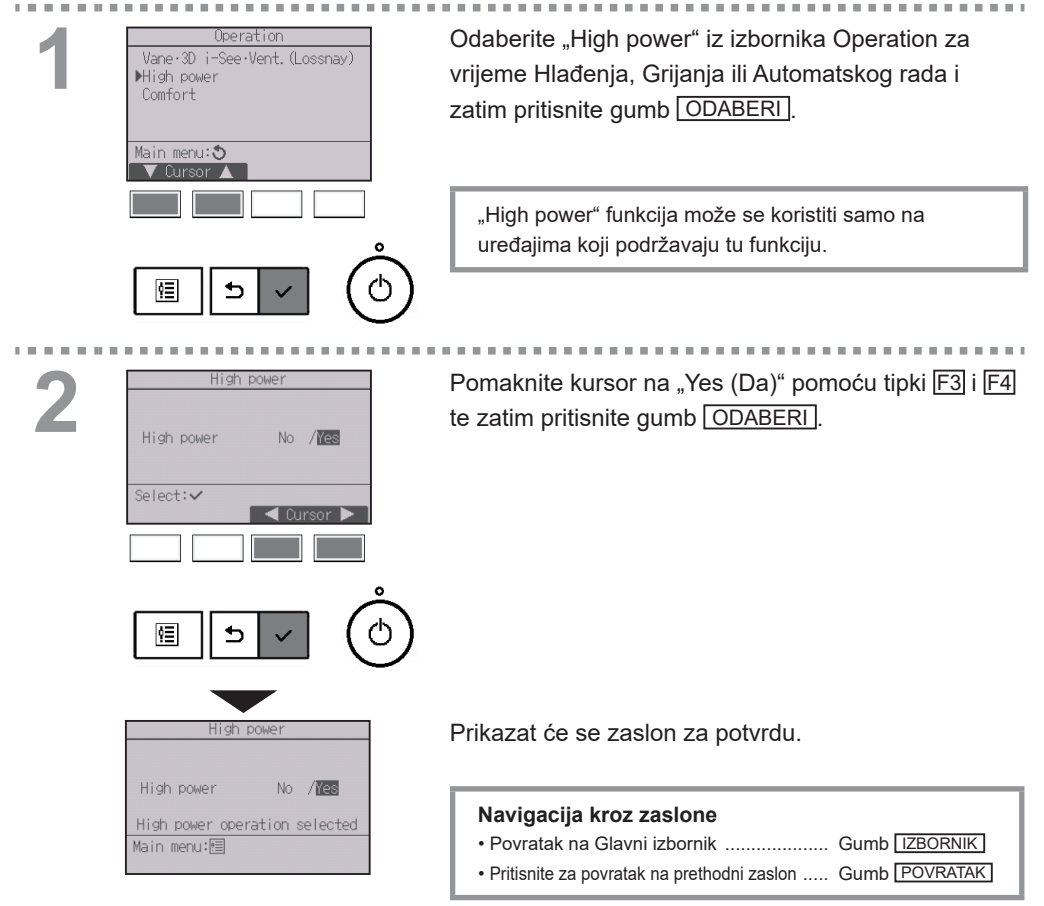

Manual vane angle (Ručno namještanje kuta krilca)

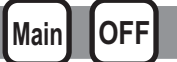

Okomiti smjer zraka

#### Rad tipki

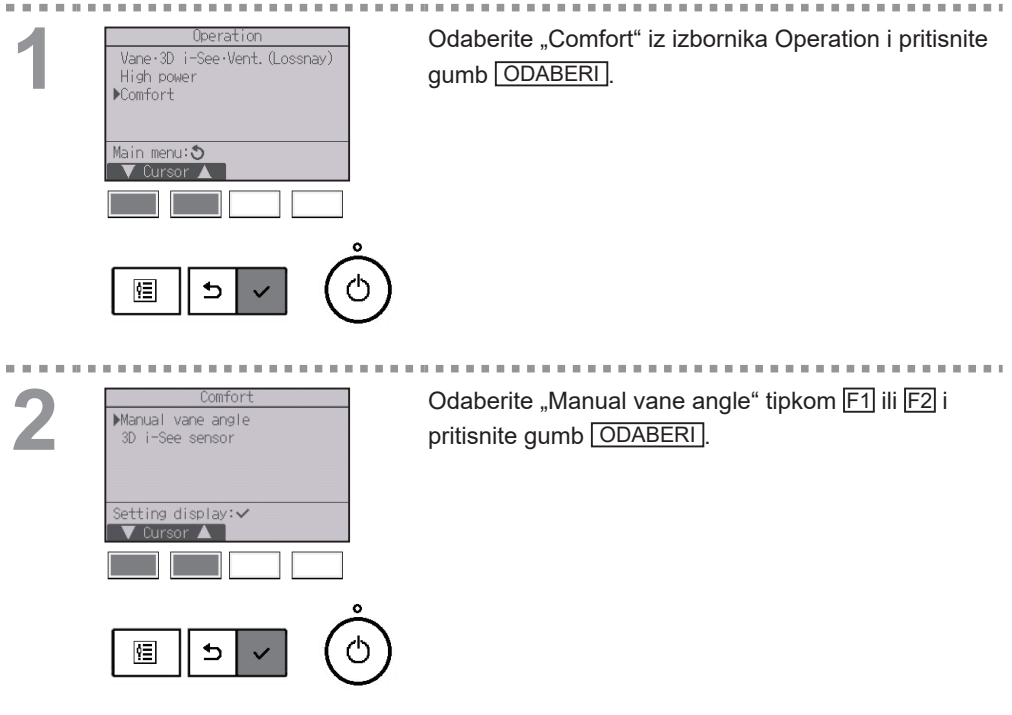

3

10.00

Airflow direction setting Wertical Horizontal Setting display: ~ Cursor Odaberite "Vertical" (Okomito) pomoću gumba F1 ili F2, te pritisnite gumb ODABERI.

\* Ovaj se ekran pojavljuje samo ako je podržana funkcija vodoravnog smjera zraka.

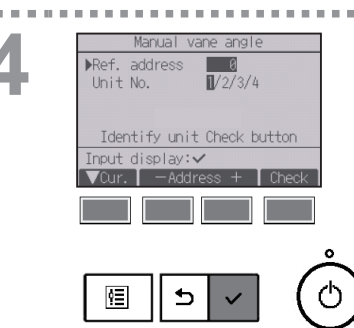

Pomaknite kursor na "Ref. address" ili "Unit No." pomoću tipke [F1].

Odaberite postavku rashladnog sredstva i broj uređaja za uređaje na čija se krilca moraju pričvrstiti, pomoću tipki F2 ili F3 te zatim pritisnite gumb ODABERI.

• Ref. address: adresa rashladnog sredstva • Unit No.: 1, 2, 3, 4

Pritisnite gumb F4 za potvrđivanje uređaja.

Lijevi zaslon prikazuje uzorak zaslona na uređajima Mr. SLIM. Na CITY MULTI jedinica, "M-NET address", prikazana je umjesto "Ref. address", a "Unit No." neće biti prikazan.

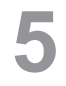

| Manual vane angle         |      |
|---------------------------|------|
| Ref. address 0            |      |
| Unit No. <u>1/2/</u> 3/4  |      |
| ▶Vane <u>4-way</u> /2-way |      |
|                           |      |
|                           |      |
|                           |      |
| Vur. Vursor M             | igie |
|                           |      |
|                           |      |
|                           |      |

Odaberite "Vane" putem tipke F1.

Odaberite "4-way (4-dijela)" ili "2-way (2-dijela)" pomoću tipki F2 i F3 te zatim pritisnite gumb F4.

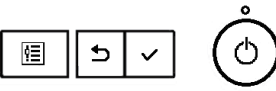

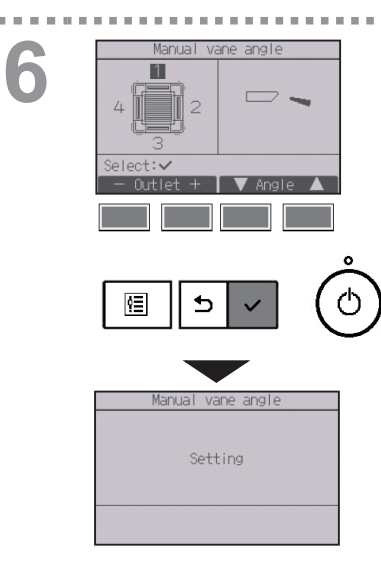

Pojavit će se trenutačna postavka krilca.

Odaberite željene izlaze iz: "1", "2", "3", "4", ili "1, 2, 3, 4, (svi izlazi)" tipkama F1 ili F2.

Pritisnite tipke F3 ili F4 za pregled opcija i odabir željene.

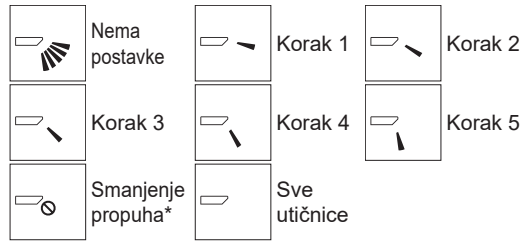

Pritisnite gumb ODABERI za pohranjivanje postavki. Pojavit će se zaslon koji označava da se informacije o postavkama prenose.

Promjena postavki bit će učinjena u odabranom izlazu.

Zaslon se automatski vraća na prethodni zaslon kada se dovrši prijenos.

Odaberite postavke za druge izlaze, na isti način.

Ako su svi izlazi odabrani, pojavit će se 🗁 sljedeći put kada aktivirate uređaj.

#### Navigacija kroz zaslone

Pritisnite za povratak na prethodni zaslon ..... Gumb POVRATAK

Smanjenje propuha Način rada [Smanjenje propuha] održava kut krilaca pod vodoravnim kutom od kuta za Korak 1. kako protok zraka ne bi bio usmjeren prema ljudima. Ovu je funkciju moguće postaviti samo za jedan izlaz. Ovu funkciju nije moguće postaviti za modele s dvama ili trima izlazima. Protok zraka u načinu rada Smanjenje propuha može uzrokovati promjenu boje stropa.

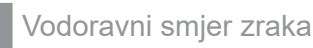

#### Rad tipki

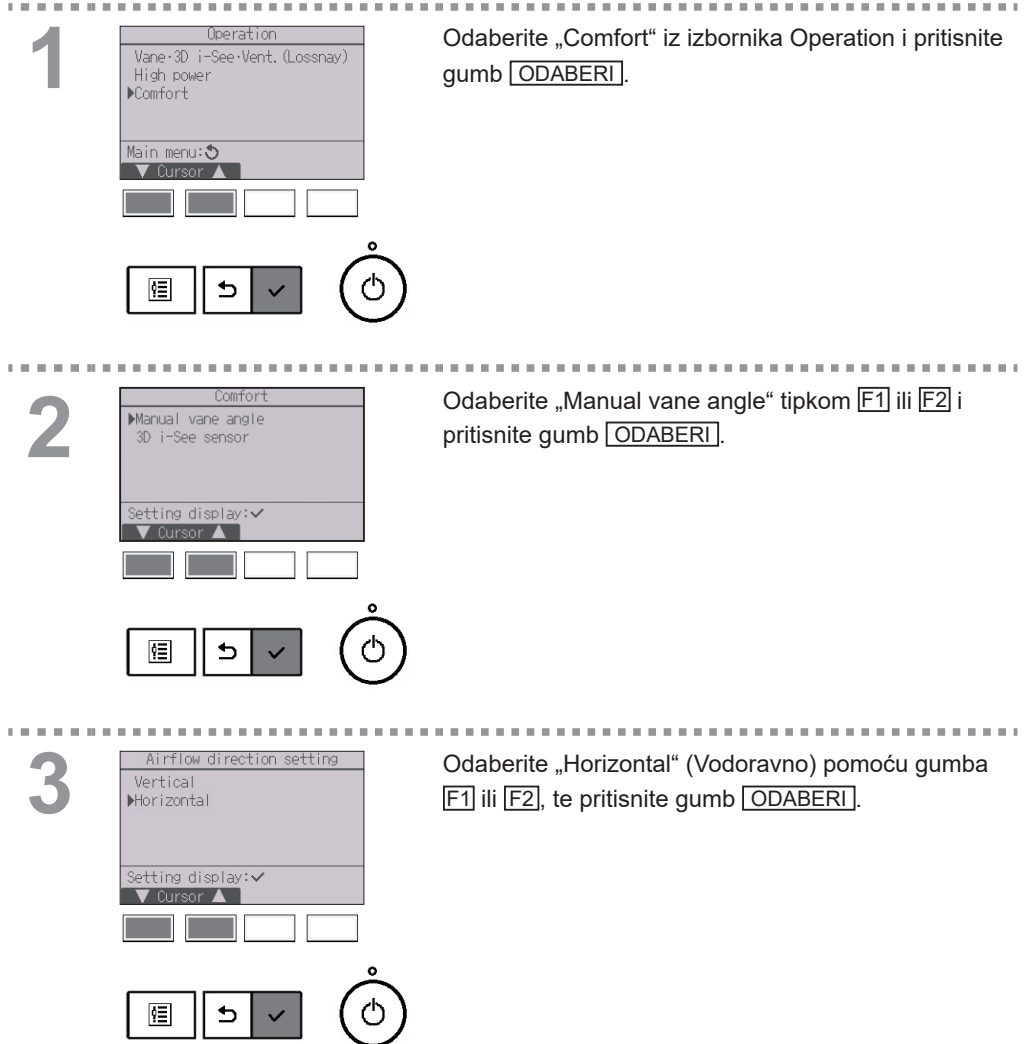

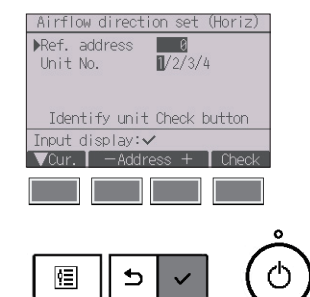

Pomaknite kursor na "Ref. address" ili "Unit No." pomoću tipke F1.

Odaberite postavku rashladnog sredstva i broj uređaja za uređaje na čija se krilca moraju pričvrstiti, pomoću tipki F2 ili F3 te zatim pritisnite gumb ODABERI.

- Ref. address: adresa rashladnog sredstva
- Unit No.: 1, 2, 3, 4

Pritisnite gumb F4 za potvrđivanje uređaja.

Lijevi zaslon prikazuje uzorak zaslona na uređajima Mr. SLIM. Na CITY MULTI jedinica, "M-NET address", prikazana je umjesto "Ref. address", a "Unit No." neće biti prikazan.

Odaberite željene izlaze iz: "1", "2", "3", "4", ili "1, 2, 3, 4, (svi izlazi)" tipkama F1 ili F2.

Pomoću gumba F3 ili F4 odaberite željenu postavku smjera zraka s "Lijevo", "Naprijed lijevo", "Naprijed", "Naprijed desno", "Desno" ili "Nema postavke".

Pritisnite gumb ODABERI za pohranjivanje postavki. Pojavit će se zaslon koji označava da se informacije o postavkama prenose.

Zaslon se automatski vraća na prethodni zaslon kada se dovrši prijenos.

Odaberite postavke za druge izlaze, na isti način.

\* Pogledajte Priručnik s uputama za unutarnju jedinicu za više informacija o dva smjera zraka.

#### Navigacija kroz zaslone

Pritisnite za povratak na prethodni zaslon ..... Gumb POVRATAK

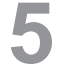

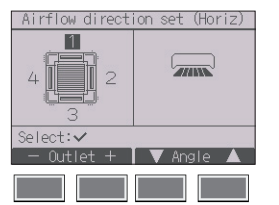

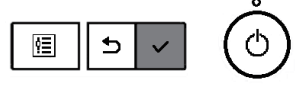

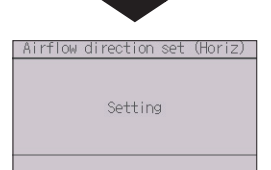

Timer (Tajmer) (On/Off timer (Uključen/isključen tajmer))

Rad tipki

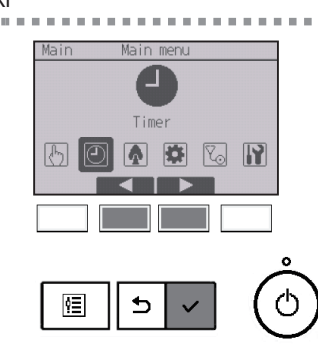

Obaberite "Timer" iz Glavnog izbornika (pogledajte stranicu 22.) te pritisnite gumb ODABERI.

Main

On/Off timer (Uključen/isključen tajmer) ne funkcionira u sljedećim slučajevima: kada je onemogućen Uključen/isključen tajmer, tijekom greške, tijekom provjere (u servisnom izborniku), tijekom probnog rada, tijekom dijagnostike dalijinskog upravljača, kada sat nije postavljen, tijekom postavljanja funkcije, kada je sustav centralno upravljan (kada je zabranjena radnja Uključivanja/ isključivanja tajmera s lokalnog daljinskog upravljača).

Timer menu Timer Weekly timer OU silent mode Night setback Main menu: Cursor

▶On/Off timer

Stop in

Setting display:✔ ▼ Cursor ▲

On

冟

. . . . . . .

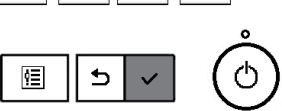

No

No

Time

0:50 Off

No

. . . .

14:30

min

Pomaknite kursor na "Timer" te zatim pritisnite gumb ODABERI].

Pojavit će se trenutačna postavka.

Pomaknite kursor na "On/Off timer" te zatim pritisnite gumb ODABERI].

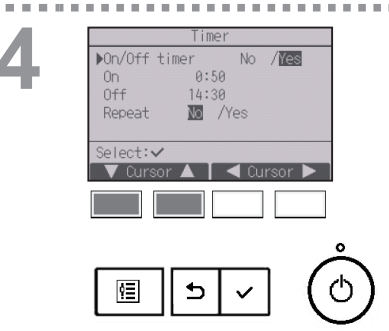

Prikazat će se zaslon za postavljanje tajmera.

Odaberite željenu stavku putem tipki F1 ili F2 između "On/Off timer", "On", "Off", ili "Repeat".

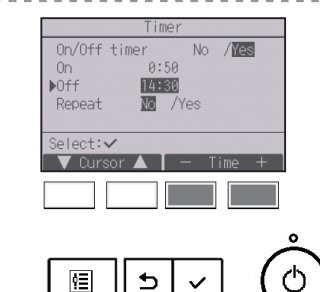

Promijenite postavku tipkom F3 ili F4.

- On/Off timer (Uključen/Isključen tajmer): No (nedostupno)/Yes (dostupno)
- On (Uključeno):
   Vrijeme pokretanja (prilagodljivo u 5-minutnim razmacima)
   \* Pritisnite i zadržite tipku za brzi odabir brojeva.
- Off (Isključeno): Vrijeme zaustavljanja (prilagodljivo u 5-minutnim razmacima)
- \* Pritisnite i zadržite tipku za brzi odabir brojeva.
- Repeat (Ponavljanje): No (jednom)/Yes (ponavljanje)

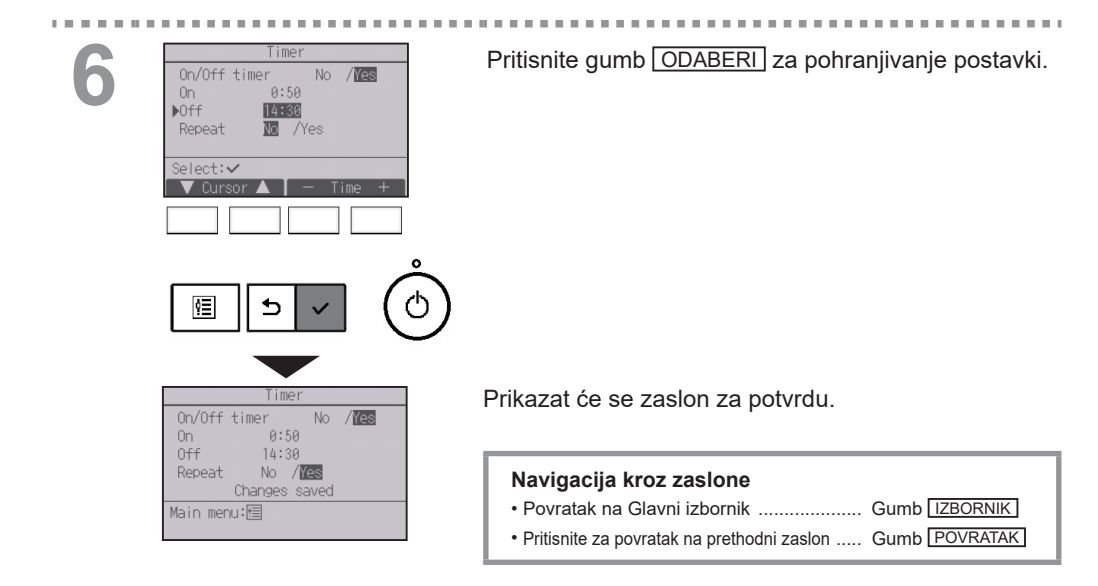

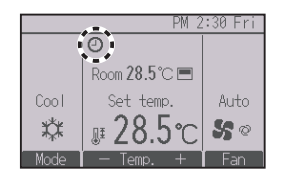

će se prijaviti na Glavnom zaslonu u Punom načinu rada kada je Uključen/Isključen tajmer dostupan.

Se pojavljuje kada je brojač onesposobio centralizirani upravljački sustav.
# Timer (Tajmer) (Auto-Off timer (Automatsko isključivanje tajmera))

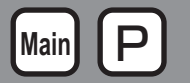

----

#### Rad tipki

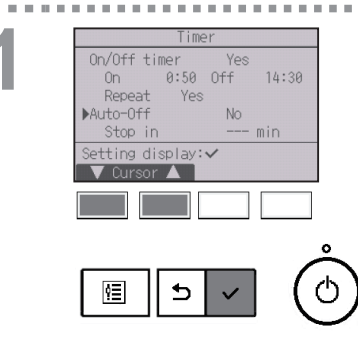

Prikaz zaslona za postavljanje Timer.

(Pogledajte stranicu 34.)

Odaberite funkciju "Auto-Off" i pritisnite gumb ODABERI].

Auto-Off timer (Automatsko isključivanje tajmera) ne funkcionira u sljedećim slučajevima: kada je onemogućen Automatsko isključivanje tajmera, tijekom greške, tijekom provjere (u servisnom izborniku), tijekom probnog rada, tijekom dijagnostike daljinskog upravljača, tijekom postavljanja funkcije, kada je sustav centralno upravljan (kada je zabranjena radnja Uključivanja/isključivanja tajmera s lokalnog upravljača).

------

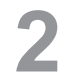

. . . . . . .

| Auto-0                 | Off timer                  |
|------------------------|----------------------------|
| ▶Auto-Off<br>Stop in   | No / <b>Mes</b><br>120 min |
| Select:✔<br>▼ Cursor ▲ | Cursor                     |
|                        |                            |
|                        |                            |

**11 11** 

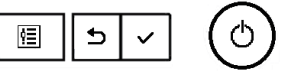

Pojavit će se trenutačna postavka.

Pomaknite kursor na funkciju "Auto-Off" ili "Stop in --min" pomoću tipki F1 ili F2.

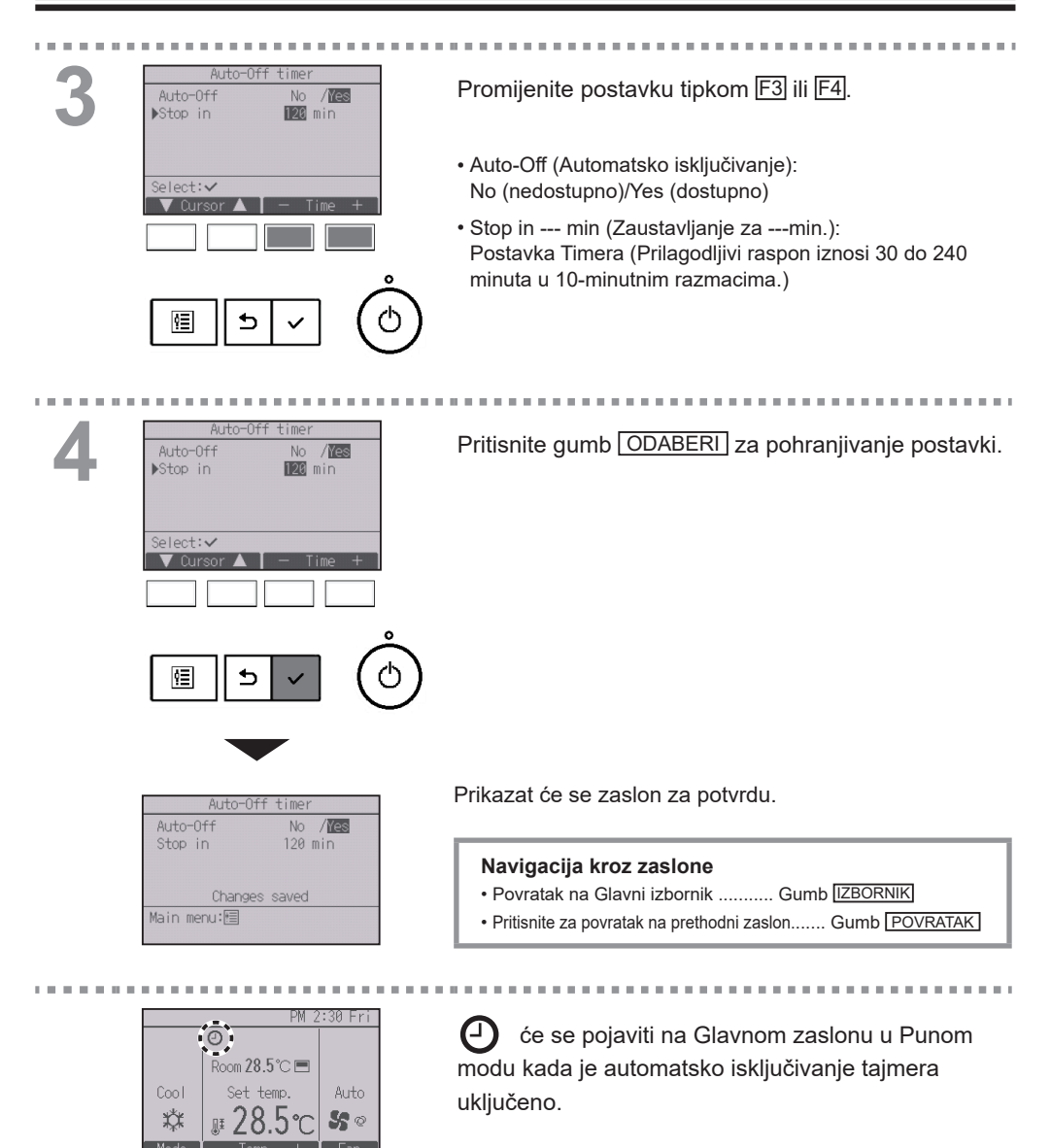

Se pojavljuje kada je brojač onesposobio centralizirani upravljački sustav.

### Weekly timer (Tjedni tajmer)

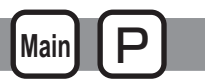

#### Rad tipki

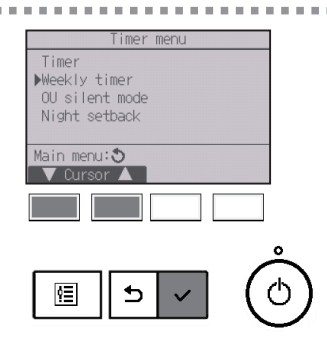

Odaberite "Weekly timer" iz izbornika Timer i pritisnite aumb ODABERI].

## Weekly timer (Tjedni tajmer) ne funkcionira u sljedećim slučajevima:

kada je omogućen Uključen/isključen tajmer, a onemogućen tjedni tajmer, tijekom greške, tijekom provjere (u servisnom izborniku), tijekom probnog rada, tijekom dijagnostike daljinskog upravljača, kada sat nije postavljen, tijekom postavljanja funkcije, kada je sustav centralno upravljan (kada je zabranjena Uklj./Iskl. radnja, postavljanje temperature ili upravljanje tajmerom s lokalnog daljinskog upravljača).

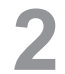

|         | Weekly timer 1    | 1/2    |
|---------|-------------------|--------|
| Mon     | Tue Wed Thu Fri S | at Sun |
| No.     |                   | °C     |
| 2       | 2:                | °C     |
| 3       |                   | °C     |
| l       | +:                | °C     |
| Setting | a displav:✓       |        |
| di di   | av D Page         | 2      |
|         |                   | -      |
|         |                   |        |
|         |                   |        |
|         |                   |        |
|         |                   | -      |
|         |                   |        |
| ¢Ξ      |                   | - ( (  |
|         |                   | · · ·  |

Pojavit će se trenutačna postavka.

Pritisnite tipke F1 ili F2 za prikaz postavki za svaki dan u tjednu.

Pritisnite gumb F3 za prikaz od uzorka 5 do 8. Pritisnite gumb F4 za prikaz izbornika Postavka 2.

Pritisnite gumb ODABERI za prikaz zaslona za namještanje uzoraka.

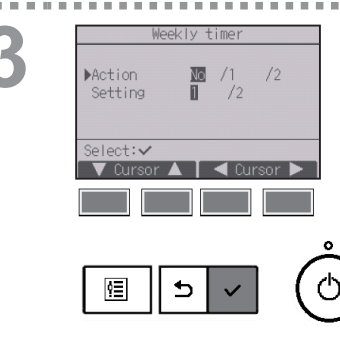

Prikazat će se zaslon za postavljanje tjednog tajmera.

U postavkama "Action (Radnja)" odaberite "1" da biste omogućili postavku tajmera 1 ili odaberite "2" za omogućavanje postavke 2 tipkama F3 ili F4. Pritisnite gumb ODABERI.

Za provjeru sadržaja postavke timera 1 ili 2 pomaknite kursor na "Setting (Postavke)" tipkama F1 ili F2 i odaberite "1" or "2" tipkom F3 ili F4.

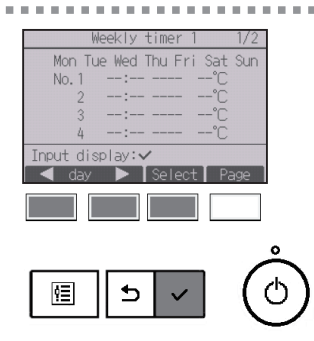

Prikazat će se zaslon za postavljanje tjednog tajmera, a trenutačne postavke bit će prikazane. Za svaki se dan može postaviti do osam uzoraka načina rada.

\_ \_ \_ \_ \_ \_ \_ \_ \_ \_ \_ \_ \_ \_ \_

Pomaknite kursor na željeni dan u tjednu pomoću tipke F1 ili F2 i pritisnite gumb F3 za njezin odabir. (Moguće je odabrati više dana.)

Pritisnite gumb ODABERI.

5

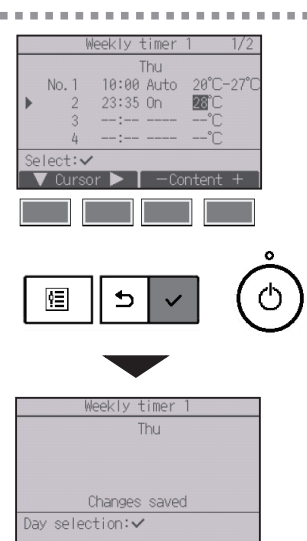

Prikazat će se zaslon za odabir obrasca rada. Pritisnite gumb F1 za pomicanje kursora na željeni broj predloška.

Pomaknite kursor na vrijeme, On/Off (Uključen/ Isključen) ili na temperaturu pomoću tipke F2. Promijenite postavku tipkom F3 ili F4.

- Vrijeme: prilagodljivo u 5-minutnim razmacima
  \* Pritisnite i zadržite tipku za brzi odabir brojeva.
- On/Off/Auto (Uključeno/Isključeno/Automatski): Izbor postavki ovisi o modelu spojene unutarnje jedinice. (Kada je Automatski uzorak izvršen, sustav će funkcionirati u Automatskom modu (dvostruki set bodovi).)
- Temperatura: Prilagodljiv raspon vrijednosti temperature ovisi o povezanim unutarnjim jedinicama. (1°C promjena) Kada je Automatski mod (dvostruki set bodovi) odabran, mogu se odabrati dvije postavljene temperature. Ako se radni uzorak s jednom postavljenom temperaturom izvršava tijekom Automatskog moda (dvostruki set bodovi), njegove će se postavke koristiti kao temperature hlađenja u Hlađenje modu.

Pritisnite gumb ODABERI za pohranjivanje postavki. Prikazat će se zaslon za potvrdu.

#### Navigacija kroz zaslone

- Pritisnite za povratak na prethodni zaslon..... Gumb POVRATAK

|      | PM 2           | :30 Fri     |
|------|----------------|-------------|
|      | 2              |             |
|      | Room 28.5°C 🔳  |             |
| Cool | Set temp.      | Auto        |
| 絑    | <b># 28.5℃</b> | <b>\$</b> 0 |
| Mode | — Temp. +      | Fan         |

će se prikazati na Glavnom zaslonu u Punom načinu rada kada je namještena postavka tjednog tajmera za aktualni dan.

Ikona se neće pojaviti kada je Uključen/isključen tajmer omogućen ili je sustav pod centraliziranom kontrolom (Tajmer operacija s lokalnog daljinskog upravljača zabranjena je).

### OU silent mode (Tihi način rada vanjske jedinice)

### Opis funkcije

Ova funkcija omogućava postavljanje vremenskih razdoblja u kojima je prednost dana tihom načinu rada vanjskih jedinica, a ne kontroli temperature. Postavite vrijeme pokretanja i zaustavljanja za svaki dan u tjednu za tihi način rada. Odaberite željenu razinu tihog načina rada između "Srednje" i "Tiho".

Main

#### Rad tipki

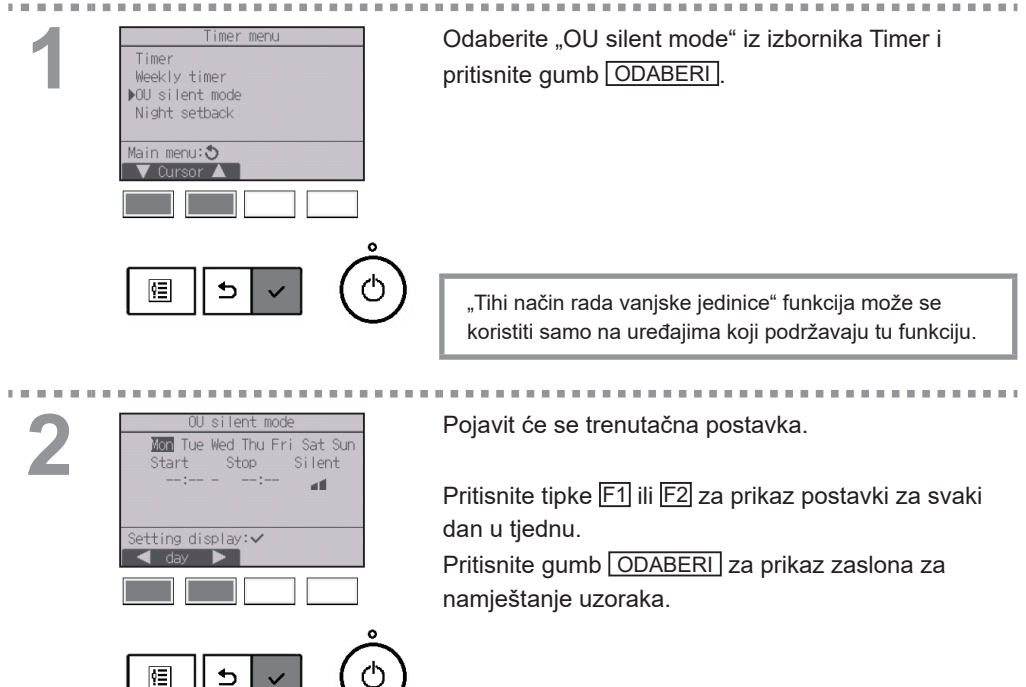

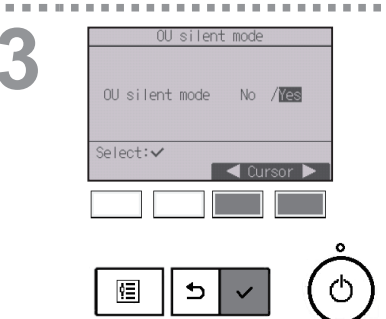

Prikazat će se zaslon za aktivaciju (Yes) ili deaktivaciju (No) tihog načina rada.

Za omogućavanje ove postavke pomaknite kursor na "Yes" pomoću tipki F3 i F4 te zatim pritisnite gumb ODABERI].

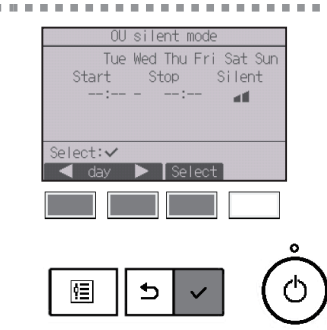

Prikazat će se zaslon za postavljanje OU silent mode.

Pomaknite kursor na željeni dan u tjednu pomoću tipki F1 ili F2 i pritisnite gumb F3 za njezin odabir. (Moguće je odabrati više dana.)

Pritisnite gumb ODABERI

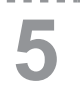

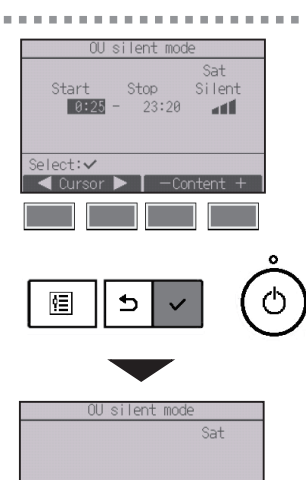

Pojavit će se zaslon za namještanje.

Pomaknite kursor na željenu stavku tipkama F1 ili F2 te odaberite Početno vrijeme, vrijeme Zaustavljanja ili nivo Tihi načina rada.

Promijenite postavku tipkom F3 ili F4.

• Vrijeme pokretanja/zaustavljanja: prilagodljivo u 5-minutnim razmacima

\* Pritisnite i zadržite tipku za brzi odabir brojeva.

Nivo tihi načina rada: Normalno, Srednje, Tiho

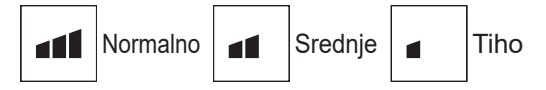

Pritisnite gumb ODABERI za pohranjivanje postavki. Prikazat će se zaslon za potvrdu.

| Navigacija kroz zaslone                                        |               |  |  |
|----------------------------------------------------------------|---------------|--|--|
| • Povratak promjeni postavki / dana u tjednu zaslona za odabir |               |  |  |
| tjedna                                                         | Gumb ODABERI  |  |  |
| • Povratak na Glavni izbornik                                  | Gumb IZBORNIK |  |  |
| Pritisnite za povratak na prethodni zaslon                     | Gumb POVRATAK |  |  |
|                                                                |               |  |  |

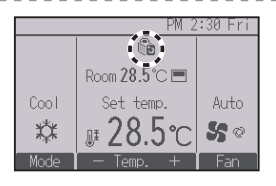

Changes saved

Day selection:✓

će se prikazati na Glavnom zaslonu u Punom načinu rada za vrijeme Tihog načina rada vanjske jedinice.

### Night setback (Noćna postavka)

### Opis funkcije

Ova funkcija započinje sa zagrijavanjem kada je kontrolirana skupina zaustavljena, a sobna se temperatura spusti ispod prethodno određene donje granice temperature. Također, ova funkcija započinje s hlađenjem kada je kontrolirana skupina zaustavljena, a sobna temperatura se povisi iznad prethodno određene gornje granice temperature.

Night setback (Noćna postavka) nije dostupna ako se postavke temperature i funkcije postavljaju putem daljinskog upravljača.

Ako se sobna temperatura mjeri putem usisnog temperaturnog senzora klimatizacijskog uređaja, ispravna vrijednost temperature možda neće biti dobivena kada klimatizacijski uređaj nije aktiviran ili kada zrak nije čist. U tom slučaju promijenite senzor na daljinski senzor (PAC-SE40TSA/PAC-SE41TS-E) ili senzor daljinskog upravljača.

#### Rad tipki . . . . . Odaberite "Night setback" iz izbornika Timer i Timer pritisnite gumb ODABERI Weekly timer OU silent mode ▶Night setback Main menu: 🎝 ģ≣ ₅ Pojavit će se trenutačna postavka. Night setback Temp, range 23:00 Start Pritisnite gumb ODABERI za prikaz zaslona za 5:00 Stop namještanje uzoraka. Setting display:✓ ŶΞ ₅

## Main P

3

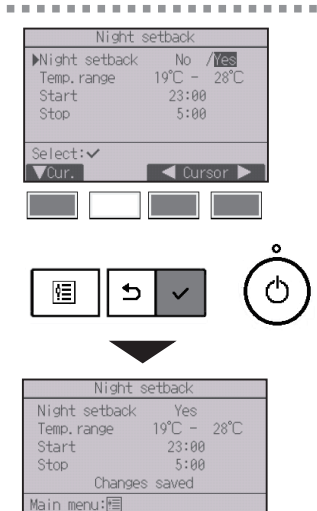

Pomaknite kursor na željenu stavku pomoću tipki F1 ili F2 te postavite No (deaktivacija)/Yes (aktivacija) funkcije Night setback, Temp. range, Start vrijeme ili vrijeme Stop.

Promijenite postavku tipkom F3 ili F4.

• Temp. range (Raspon temp.):

Donja granica temperature (za zagrijavanje) te gornja granica temperature (za hlađenje) mogu biti postavljene. Temperaturna granica između gornje i donje granice mora biti 4°C (8°F) ili više. Prilagodljivi raspon temperature razlikuje se ovisno o povezanim unutarnjim jedinicama. \* 1°C promjena

- Vrijeme Start/Stop (Pokretanja/Zaustavljanja): prilagodljivo u 5-minutnim razmacima
  - \* Pritisnite i zadržite tipku za brzi odabir brojeva.

Pritisnite gumb ODABERI za pohranjivanje postavki. Prikazat će se zaslon za potvrdu.

#### Navigacija kroz zaslone

Povratak na Glavni izbornik ..... Gumb IZBORNIK

Pritisnite za povratak na prethodni zaslon ..... Gumb POVRATAK

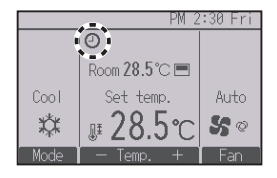

će se prijaviti na Glavnom zaslonu u Punom načinu rada kada je funkcija Noćna postavka aktivirana.

se pojavljuje kada je brojač onesposobio centralizirani upravljački sustav.

#### Night setback (Noćna postavka) neće raditi u sljedećim slučajevima:

kada jedinica radi, kada je onemogućena funkcija noćnih postavki, tijekom greške, tijekom provjere (u servisnom izborniku), tijekom probnog rada, tijekom dijagnostike daljinskog upravljača, kada sat nije postavljen, tijekom postavljanja funkcije, kada je sustav centralno upravljan (kada je zabranjena Uklj./Iskl. radnja, postavljanje temperature ili upravljanje tajmerom s lokalnog daljinskog upravljača).

### Restriction (Ograničenje)

Postavljanje ograničenja raspona vrijednosti temperature

#### Rad tipki

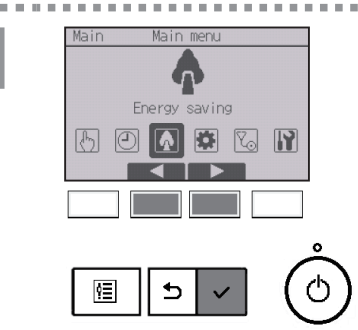

Odaberite "Energy saving" iz Glavnog izbornika (pogledajte stranicu 22.) te pritisnite gumb ODABERI].

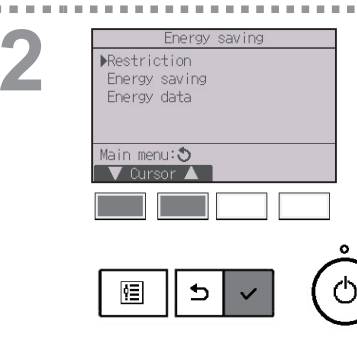

Pomaknite kursor na "Restriction" pomoću tipki F1 i F2 te zatim pritisnite gumb ODABERI.

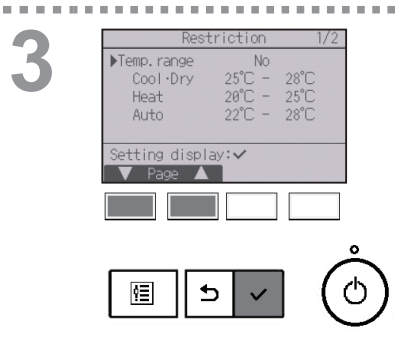

Pojavit će se trenutačna postavka.

Pomaknite kursor na "Temp. range" pomoću tipki F1 i F2 te zatim pritisnite gumb ODABERI.

 Temp. range
 No
 /Yes

 ▶Temp. range
 No
 /Yes

 Cool •Dry
 25°C - 28°C
 Heat

 Heat
 20°C - 25°C
 Auto

 Auto
 22°C - 28°C

 Select:
 <ustyle>temp

 ✓ Cur.
 <ustyle>temp

 ✓ Cur.
 <ustyle>temp

 ✓ E
 <ustyle>temp

 ✓ E
 <ustyle>temp

Prikazat će se zaslon za postavljanje raspona temp.

Pomaknite kursor na željenu stavku pomoću tipke F1 te izaberite "Temp. range (Raspon temp.)", "Cool•Dry (Hlađenje•Sušenje)", "Heat (Grijanje)" ili "Auto (Automatski)".

5

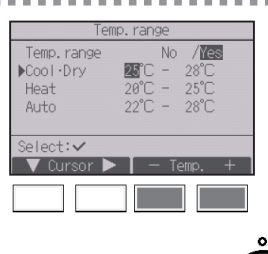

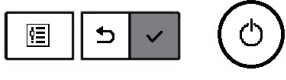

| Ter           | np. range   |  |
|---------------|-------------|--|
| Temp. range   | No /Yes     |  |
| Cool·Dry      | 25°C - 28°C |  |
| Heat          | 20°C - 25°C |  |
| Auto          | 22°C - 28°C |  |
| Changes saved |             |  |
| ain menu:⊫≣   |             |  |

Promijenite postavku tipkom F3 ili F4.

- Temp. range (Raspon temp.): No (neograničen) ili Yes (ograničen)
- Cool•Dry (Hlađenje•Sušenje): Gornje ili donje ograničenje temperature (1°C promjena)
- Heat (Grijanje): Gornje ili donje ograničenje temperature (1°C promjena)
- Auto (Automatski): Gornje ili donje ograničenje temperature (1°C promjena)

Prilagodljivi rasponi temperature

| Način rada         |          | Donja granica | Gornja granica |
|--------------------|----------|---------------|----------------|
| Cool•Dry           | *        | 19 ~ 30°C     | 30 ~ 19°C      |
| (Hlađenje•Sušenje) | *3       | (67 ~ 87°F)   | (87 ~ 67°F)    |
| Llast (Criionia)   | *2<br>*3 | 17 ~ 28°C     | 28 ~ 17°C      |
| Heat (Grijarije)   |          | (63 ~ 83°F)   | (83 ~ 63°F)    |
|                    | *4       | 19 ~ 28°C     | 28 ~ 19°C      |
| Auto (Automatski)  |          | (67 ~ 83°F)   | (83 ~ 67°F)    |

\* Prilagodljivi raspon razlikuje se ovisno o povezanom uređaju.

\* 1 Temperaturni rasponi za Hlađenje, Sušenje, i Automatski mod (dvostruki set bodovi) mogu se postaviti.

- \* 2 Temperaturni rasponi za Grijanje i Automatski mod (dvostruki set bodovi) mogu se postaviti.
- \* 3 Temperaturni rasponi za Grijanje, Hlađenje, i Sušenje modove moraju ispuniti uvjete ispod:
  - Gornja granica za hlađenje gornja granica za grijanje ≥ Minimalna temperaturna razlika (varira s modelom unutarnje jedinice)
  - Donja granica za hlađenje donja granica za grijanje ≥ Minimalna temperaturna razlika (varira s modelom unutarnje jedinice)
- \* 4 Ťemperaturni rasponi za Automatski mod (pojedinačni set bod) mogu se postaviti.

Pritisnite gumb ODABERI za pohranjivanje postavki. Prikazat će se zaslon za potvrdu.

#### Navigacija kroz zaslone

- Povratak na Glavni izbornik ..... Gumb IZBORNIK
- Pritisnite za povratak na prethodni zaslon ..... Gumb POVRATAK

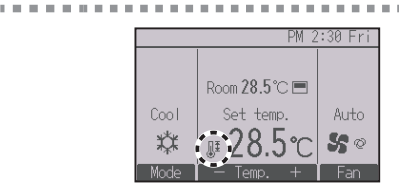

će se prijaviti na Glavnom zaslonu u Punom načinu rada kada je raspon temp. ograničen.

### Restriction (Ograničenje)

Funkcija zaključavanja funkcije

### Rad tipki

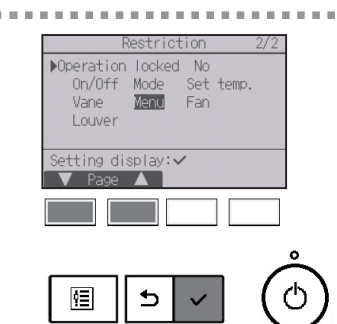

Da biste omogućili funkciju zaključavanja rada, postavite stavku "Operation locked" na "Yes".

. . . . . . . .

-

Prikaz zaslona za postavljanje Restriction. (Pogledajte stranicu 48.)

Pomaknite kursor na "Operation locked" te pritisnite gumb ODABERI].

2

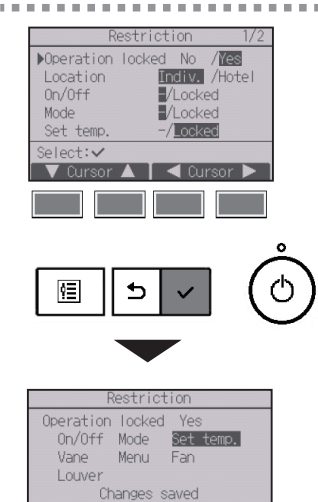

Main menu:🛅

Prikazat će se zaslon za postavljanje funkcije zaključavanja.

Pomaknite kursor na željenu stavku putem tipki F1 ili F2 te odaberite "Operation locked (Zaključana funkcija)", "Location (Lokacija)", "On/Off (Uključen/ Isključen)", "Mode (Način rada)", "Set temp. (Postavljena temp.)", "Menu (Izbornik)", "Fan (Ventilator)", "Louver (Vent. rebra)" ili "Vane (Krilca)".

#### Promijenite postavku tipkom F3 ili F4.

- Operation locked: No (nedostupno)/Yes (dostupno)
- Location: "Individual (Pojedinačni)" ili "Hotel (Hotelski)"
- On/Off: Uključen/Isključen funkcije
- Mode: Postavka načina rada
- Set temp.: Prethodno postavljanje temperature
- Vane: Postavka krilca
- Menu: Postavka izbornika
- Fan: Postavka brzine ventialtora
- Louver: Postavka ventilacijskih rebara

Kada je odabran "Hotel" u postavci "Location", sljedeće radnje će se automatski zaključati: Način rada, krilca, izbornik i vent. rebra.

Pritisnite gumb ODABERI za pohranjivanje postavki. Prikazat će se zaslon za potvrdu.

| Navigacija kroz zaslone                      |               |
|----------------------------------------------|---------------|
| Povratak na Glavni izbornik                  | Gumb IZBORNIK |
| • Pritisnite za povratak na prethodni zaslon | Gumb POVRATAK |

"-" / "Locked (Zaključano)"

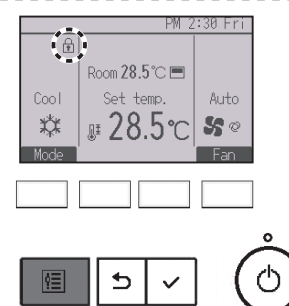

će se prijaviti na Glavnom zaslonu u Punom načinu rada kada je funkcija zaključavanja dostupna.

Vodič za rad koji odgovara zaključanoj funkciji bit će potisnut.

Za prikaz glavnog izbornika dok je postavka izbornika zaključana pritisnite i držite tipku <u>Izbornik</u> deset ili više sekundi. Unesite lozinku administratora na zaslonu za unos lozinke.

## Energy saving (Štednja energije)

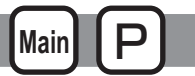

### Automatski povratak na prethodno postavljenu temperaturu

Nakon što se omogući funkcija Automatskog vraćanja, kada se promijeni način rada ili se jedinica uključi/isključi putem daljinskog upravljača, postavljena se temperatura automatski vraća na potrebnu temperaturu, bez obzira na postavljeno vrijeme.

#### Rad tipki

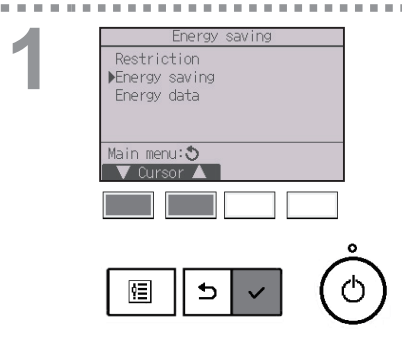

Odaberite "Energy saving" iz izbornika Energy saving i pritisnite gumb ODABERI].

Energy saving Auto return Yes Cool: 60 min, 28°C Heat: 60 min, 28°C Schedule No Setting display:✓ ✓ Oursor ▲

Pojavit će se trenutačna postavka.

Pomaknite kursor na "Auto return" pomoću tipki F1 i F2 te zatim pritisnite gumb ODABERI. Auto return Nauto return No / MES Cool: After 60 min back to 28°C Heat: After 60 min back to 20°C Select:✓ ✓ Cursor ▲ ◀ Cursor ► ()

. . . . . .

Prikazat će se zaslon za postavljanje funkcije automatskog povratka na prethodno postavljene temperature.

Pomaknite kursor na željenu stavku pomoću tipki F1 ili F2 te izaberite "Auto return (Automatski povratak)", "Cool (Hlađenje)", ili "Heat (Grijanje)".

/Yes No ► Cool: 60 min back to 60 min Heat: hack to 20°C Select: ٩Ē Auto return 60 min, 28°C Heat: 60 min, 20°C Changes saved Main menu:🗐

Promijenite postavku tipkom F3 ili F4.

- Auto return (Automatski povratak): No (Ne) (nedostupno)/Yes (Da) (dostupno)
- Cool (Hlađenje): Postavka tajmera iznosi 30 do 120 minuta u 10-minutnim razmacima.
   Raspon vrijednosti temperature iznosi od 19 do 30°C (67 ~ 87°F) (1°C promiena).
- Heat (Grijanje): Postavka tajmera iznosi 30 do 120 minuta u 10-minutnim razmacima. Raspon vrijednosti temperature iznosi od 17 do 28°C

(63 ~ 83°F) (1°C promjena).

Pritisnite gumb ODABERI za pohranjivanje postavki. "Cool" uključuje "Dry" i "Auto Cool", a "Heat" uključuje način rada "Auto Heat".

Prikazat će se zaslon za postavljanje odabrane stavke.

#### Navigacija kroz zaslone

- Povratak na Glavni izbornik ...... Gumb IZBORNIK
- Pritisnite za povratak na prethodni zaslon ..... Gumb POVRATAK

Tajmer ili postavka trenutačne temperature neće biti učinkovite dok je temperature raspon ograničen te kada je sustav centralno kontroliran (kada je pristup postavkama temperature raspona zabranjen putem lokalnog upravljača). Kada je sustav centralno kontroliran (kada je Tajmer operacija s lokalnog daljinskog upravljača zabranjena), samo Tajmer postavka će biti neučinkovita.

## Energy saving (Štednja energije)

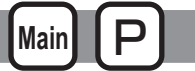

Raspored postavljanja funkcije štednje energije

#### Rad tipki

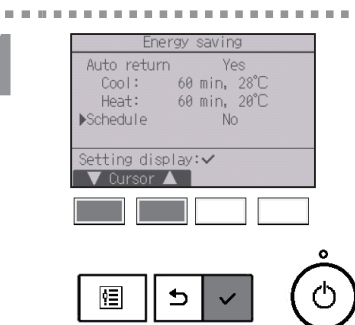

Prikaz zaslona za postavljanje funkcije "Energy saving". (Pogledajte stranicu 54.)

Pomaknite kursor na "Schedule" te pritisnite gumb ODABERI .

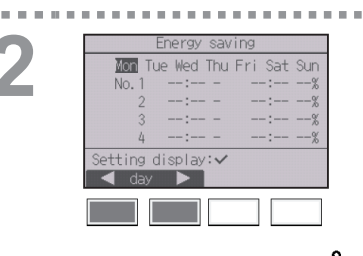

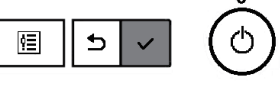

Prikazat će se zaslon za postavljanje rasporeda.

Pritisnite tipke F1 ili F2 za prikaz postavki za svaki dan u tiednu.

Pritisnite gumb ODABERI za prikaz zaslona za namještanje uzoraka.

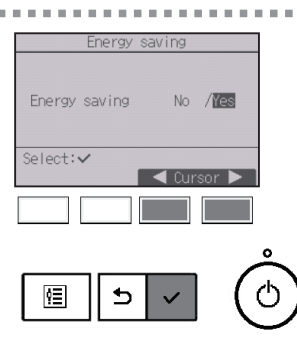

Prikazat će se zaslon za aktivaciju (Yes) ili deaktivaciju (No) rasporeda funkcije štednje energije.

Odaberite "No" ili "Yes" pomoću tipki F3 ili F4. Pritisnite gumb ODABERI za prelazak na zaslon za promjenu postavke/dana u tjednu.

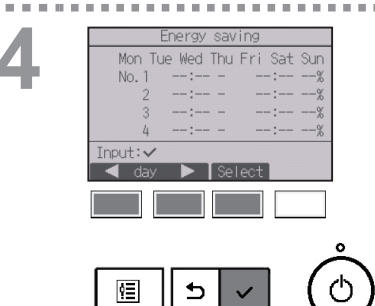

13:00 -

14:00 -

Changes saved

14:00 80%

15:00 70%

Mon

No. 1

Select:

٩Ē

Mon

Day selection: <

Prikazat će se zaslon za promjenu postavke/dana u tjednu.

Za svaki se dan mogu postaviti do četiri uzorka načina rada.

Pomaknite kursor na željeni dan u tjednu pomoću tipke F1 ili F2 i pritisnite gumb F3 za njezin odabir. (Moguće je odabrati više dana.)

Pritisnite gumb ODABERI za prikaz zaslona za namještanje uzoraka.

Pojavit će se zaslon za postavljanje uzoraka. Pritisnite gumb 🕅 za pomicanje kursora na željeni broj predloška.

Pomaknite kursor na željenu stavku pomoću tipke F2 te odaberite vrijeme pokretanja, vrijeme zaustavljanja te razinu štednje energije (poredano od lijeva na dalje).

Promijenite postavku tipkom F3 ili F4.

- Vrijeme pokretanja/zaustavljanja: prilagodljivo u 5-minutnim razmacima
  - \* Pritisnite i zadržite tipku za brzi odabir brojeva.
- Razina štednje energije: Može se postaviti na vrijednost od 0 % i 50 do 90 % u 10 %-tnim razmacima.

Pritisnite gumb ODABERI za pohranjivanje postavki. Prikazat će se zaslon za potvrdu.

Što je niža vrijednost, veći je učinak štednje energije.

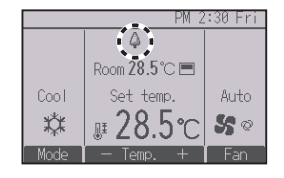

će se prikazati na Glavnom zaslonu u Punom načinu rada kada se uređajem upravlja u načinu rada za štednju energije.

- Povratak promjeni postavke/dana u tjednu zaslona za odabir
- tjedna ...... Gumb ODABERI • Povratak na Glavni izbornik ...... Gumb IZBORNIK
- Pritisnite za povratak na prethodni zaslon ..... Gumb POVRATAK

### Energy data (Energetski podaci) (samo Mr. SLIM)

### Prikaz energetskih podataka (za jedinicu vremena, mjesec i dan)

Prikazuje se potrošnja energije po jedinici vremena (za jedan mjesec) ili mjesečno/dnevno (za 14 mjeseci).

#### Rad tipki

. . . . .

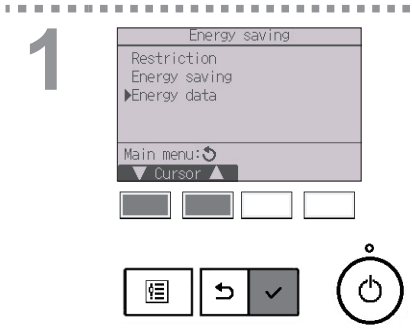

Prikaz zaslona za postavljanje funkcije "Energy saving". (Pogledajte stranicu 54.)

Pomaknite kursor na "Energy data" te pritisnite gumb ODABERI].

Main

2 Energy data Munit time (1 month) Month/Day (14 months) Data reset Main menu: Cursor

> Odaberite "Unit time" (Jedinica vremena) ili "Month/ Day" (Mjesec/Dan) pomoću gumba F1 ili F2, te pritisnite gumb ODABERI.

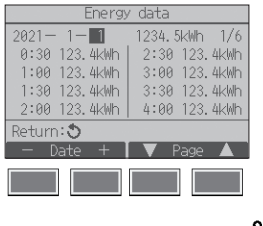

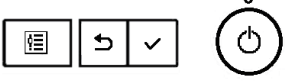

[Podaci jedinice vremena]

Prikazana je potrošnja energije za posljednje razdoblje od 31 dana uključujući i današnji dan. (Prikazuje se na šest stranica zaslona.)

- Za odabir datuma: Gumb F1 ili F2
- Za prebacivanje stranica: Gumb F3 ili F4
- \* "-" će se pojaviti kada podaci o potrošnji energije nisu pravilno prikupljeni.
- \* Ako je prilikom prikupljanja podataka isključeno napajanje, podaci neće biti prikupljeni, ali će se neprikupljeni podaci kasnije uključiti u prikupljene podatke.

- Povratak na Glavni izbornik ...... Gumb IZBORNIK
- Pritisnite za povratak na prethodni zaslon ..... Gumb POVRATAK

| Energy          | ' data     |      |   |
|-----------------|------------|------|---|
| ▶2021- 1 1:     | 23456.7kWh | 1/3  |   |
| 2020-12 1:      | 23456.7kWh | 1.1  |   |
| 2020-11 1:      | 23456.7kWh |      |   |
| 2020-10 1:      | 23456.7kWh | 1.2  |   |
| 2020-9 1:       | 23456.7kWh |      |   |
| View daily data | : 🗸        |      |   |
| 🛛 🔻 Cursor 🔺    |            |      |   |
|                 |            |      |   |
|                 |            |      |   |
|                 |            |      |   |
|                 |            | ĉ    |   |
|                 |            | 1    |   |
| ⊞    ⊃          |            | ( C  | ) |
|                 |            | L    | / |
|                 |            |      |   |
|                 |            |      |   |
|                 |            |      |   |
| Energy          | ′ data     |      |   |
| 2021-1 1        | 23456.7kWh | 1/4  |   |
| 31 1234.5kWh    | 27 1234.   | 5kWh |   |
| 30 1234.5kWh    | 26 1234.   | 5kWh |   |
| 29 1234.5kWh    | 25 1234.   | 5kWh |   |
| 28 1234.5kWh    | 24 1234.   | 5kWh |   |
| Return: 🕉       |            |      |   |
| V Page 🔺        |            |      |   |

[Mjesečni podaci/Dnevni podaci]

Prikazana je potrošnja energije u posljednjih 14 mjeseci, uključujući tekući mjesec.

Odaberite mjesec pomoću gumba F1 ili F2 na zaslonu za prikaz mjesečnih podataka (prikazan na tri stranice zaslona), a zatim pritisnite gumb ODABERI da biste prešlia na zaslon prikaza dnevnih podataka (prikazan na četiri stranice zaslona) odgovarajućeg mjeseca.

Pritisnite gumb POVRATAK na zaslonu za prikaz dnevnih podataka za povratak na ekran za prikaz mjesečnih podataka odgovarajućeg mjeseca.

\* Mjesečni podaci neće se prikazivati kada je napajanje za odgovarajući mjesec bilo isključeno.

- Povratak na Glavni izbornik ..... Gumb IZBORNIK
- Pritisnite za povratak na prethodni zaslon ..... Gumb POVRATAK
- Potrošnja energije procjenjuje se na temelju stanja rada i može se razlikovati od stvarne količine.
- Potrošnja energije dodatnih dijelova, poput električnog sakupljača prašine, nije uključena.
- Kada jedan daljinski upravljač upravlja s više klima uređaja (višedjelni rashladni sustav), prikazat će se zbroj potrošnje energije svih povezanih klima uređaja.

### Ponovno postavljanje energetskih podataka

Podaci o potrošnji energije (po jedinici vremena, mjesecu i danu) se postavljaju na početne vrijednosti.

#### Rad tipki

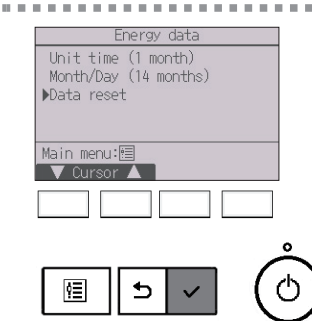

Odaberite "Data reset" (Ponovno postavljanje podataka) iz izbornika Energetski podaci i pritisnite gumb ODABERI.

2

. . . . . . .

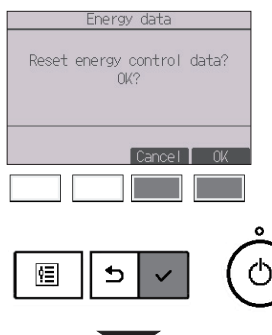

A 44 A

Unesite lozinku administratora na zaslonu za unos lozinke i pritisnite gumb ODABERI. Pritisnite tipku F4 za ponovno postavljanje energetskih podataka.

. . . . . . . . . .

Energy data Energy data has been reset. Main menu:圖

### Clock (Sat)

#### Rad tipki

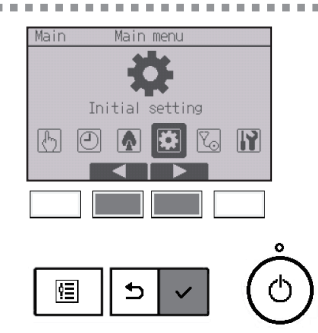

Obaberite "Initial setting" iz Glavnog izbornika (pogledajte stranicu 22.) te pritisnite gumb ODABERI].

Potrebna je postavka sata prije namještanja ostalih postavki.

 On/Off timer (Uključen/isključen tajmer)

 Night setback (Noćna postavka)

- Weekly timer (Tjedni tajmer)
- OU silent mode
   (Tihi način rada vanjske jedinice)
- (Tjedni tajmer) • Energy saving
- e) (Štednja energije)

Ako sustav nema kontrolore sustava, vrijeme sata neće se automatski ispraviti. U tom slučaju, povremeno ispravite vrijeme sata.

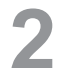

Initial setting menu Pasic setting Display setting Operation setting Wi-Fi interface setting Main menu:

Pomaknite kursor na "Basic setting" pomoću tipki F1 i F2 te zatim pritisnite gumb ODABERI.

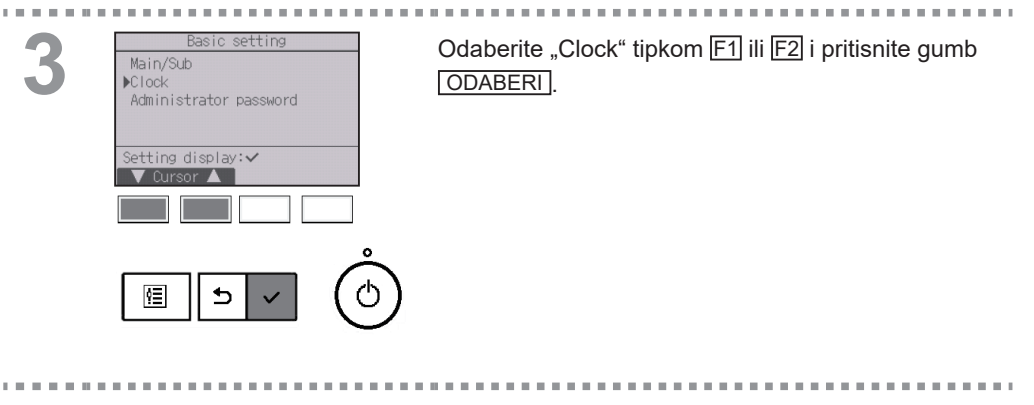

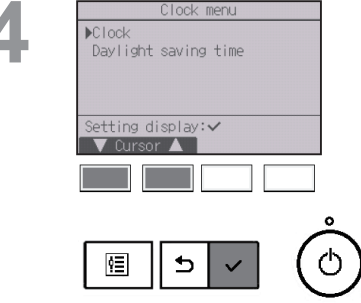

Pomaknite kursor na "Clock" pomoću tipki F1 i F2 te zatim pritisnite gumb ODABERI

5

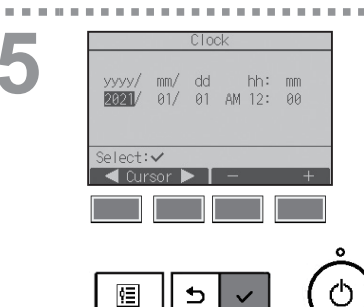

Pomaknite kursor na željenu stavku pomoću tipki F1 ili F2 na godinu, mjesec, datum, sat ili minutu. Povećajte ili smanjite vrijednost za odabranu stavku putem tipki F3 i F4 i zatim pritisnite gumb ODABERI. Prikazat će se zaslon za potvrdu.

- Povratak na Glavni izbornik ..... Gumb IZBORNIK
- Pritisnite za povratak na prethodni zaslon..... Gumb POVRATAK

### Daylight saving time (Vremena uštede dnevnog svjetla)

### Opis funkcije

Moguće je postaviti vrijeme početka/završetka za vrijeme uštede dnevnog svjetla. Funkcija vremena uštede dnevnog svjetla aktivirat će se na temelju sadržaja postavki.

- Ako sustav nema kontrolore sustava, onemogućite tu postavku kako biste zadržali ispravno vrijeme.
- Na početku i na kraju vremena uštede dnevnog svjetla vremenski programator možda se aktivira dvaput ili se uopće ne aktivira.
- Ta funkcija neće raditi ako sat nije postavljen.

#### Rad tipki

Main/Sub ▶Clock

ŶΞ

Administrator password

etting display: 🗸

Pomaknite kursor na "Daylight saving time" pomoću

Pomaknite kursor na "Daylight saving time" pomoću tipke [F1] i [F2] te zatim pritisnite gumb ODABERI].

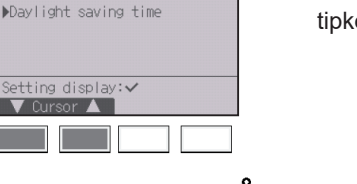

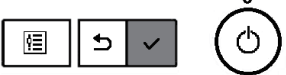

Odaberite "Clock" iz izbornika Basic setting i pritisnite gumb ODABERI].

3

| Daylight     | saving time 1/2     |
|--------------|---------------------|
| ▶DST         | No/Yes              |
|              | Day/Week/Month      |
| Date(Start)  | Sun/ 5th/ Mar       |
| Start time   | AM 1:00             |
| Forward to   | AM 2:00             |
| Select: 🗸    |                     |
| 🛛 🗸 Cursor 🕨 |                     |
|              |                     |
| David Salad  |                     |
| Daylight     | saving time 2/2     |
|              | Devi Aleeli Ateelle |
| Date (Fad)   | Day/week/month      |
| Puate (End)  | SUN/ STN/ UCT       |

AM 2:00 AM 1:00

End time

alact

ģ≣

Backward to

Pomaknite pokazivač na sljedeće stavke pomoću tipke F1 kako biste uredili postavke.

• DST

Odaberite "No" (onemogući) ili "Yes" (omogući) pomoću tipke F2. Zadana je postavka "No".

Date(Start)<sup>\*1</sup>

Postavite dan u tjednu, broj tjedna i mjesec pomoću tipki F3 ili F4. Zadana je postavka "Sun/5th/Mar".

Start time

Postavite vrijeme početka vremena uštede dnevnog svjetla pomoću tipki F3 ili F4.

- Forward to Postavite vrijeme kada se sat treba pomaknuti unaprijed u vremenu početka koje se nalazi iznad pomoću tipki F3 ili F4.
- Date (End)<sup>\*1</sup> (2. stranica)
  Postavite dan u tjednu, broj tjedna i mjesec pomoću tipki
  F3 ili F4. Zadana je postavka "Sun/5th/Oct".
- End time (2. stranica)
   Postavite vrijeme završetka vremena uštede dnevnog svjetla pomoću tipke F3 ili F4.
- Backward to (2. stranicu)

Postavite vrijeme kada se sat treba pomaknuti unatrag u vremenu završetka koje se nalazi iznad pomoću tipki F3 ili F4.

\* 1 Ako je za broj tjedna odabrano "5th (5.)", a 5. tjedan ne postoji u odabranome mjesecu godine, postavka se smatra kao "4th (4.)".

Pritisnite gumb ODABERI za pohranjivanje postavki. Prikazat će se zaslon za potvrdu.

- Povratak na Glavni izbornik ..... Gumb IZBORNIK
- Pritisnite za povratak na prethodni zaslon ..... Gumb POVRATAK

| Daylight s  | aving time 1/2 |
|-------------|----------------|
| DST         | No/Yes         |
|             | Day/Week/Month |
| Date(Start) | Sun/ 5th/ Mar  |
|             |                |
| Changes     | saved          |
| Main menu:া |                |
|             |                |

### Main display (Glavni zaslon)

#### Rad tipki

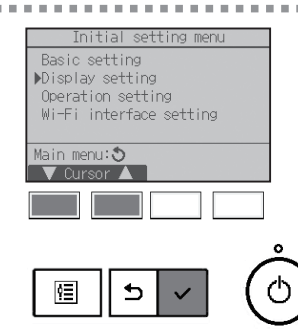

Odaberite "Display setting" iz izbornika Initial setting i pritisnite gumb ODABERI.

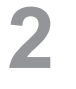

. . .

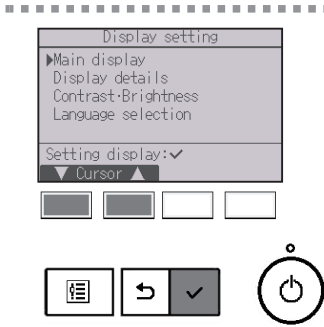

Pomaknite kursor na "Main display" pomoću tipki F1 i F2 te zatim pritisnite gumb ODABERI.

. . . . . . .

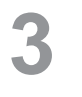

. . . .

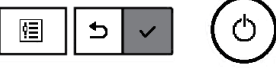

Odaberite "Full (Puni)" ili "Basic (Osnovni)" (pogledajte stranicu 8) pomoću tipki F3 ili F4 te zatim pritisnite gumb ODABERI.

Prikazat će se zaslon za potvrdu.

- Povratak na Glavni izbornik ...... Gumb IZBORNIK
- Pritisnite za povratak na prethodni zaslon ..... Gumb POVRATAK

### Postavka zamjene crne i bijele boje

#### Rad tipki

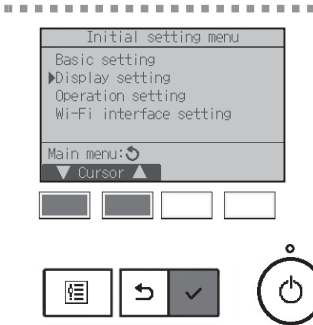

Odaberite "Display setting" iz izbornika Initial setting i pritisnite gumb ODABERI.

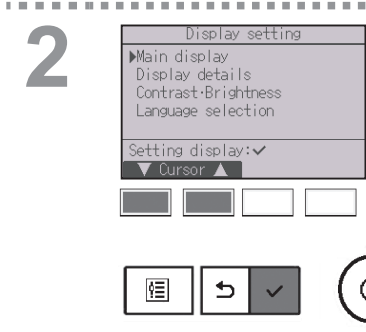

Pomaknite kursor na "Main display" pomoću tipki F1 i F2 te zatim pritisnite gumb ODABERI.

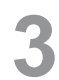

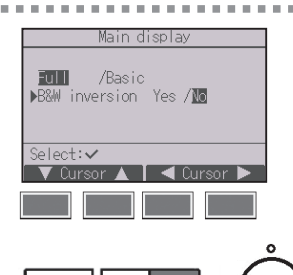

₅

¢≣

Odaberite "B&W inversion" tipkom [F1] ili [F2], odaberite način prikaza "Yes (Da)" ili "No (Ne)" tipkom [F3] ili [F4] i pritisnite gumb ODABERI. (Tvornička postavka postavljena je na "No (Ne)".)

- Povratak na Glavni izbornik ..... Gumb IZBORNIK
- Pritisnite za povratak na prethodni zaslon ..... Gumb POVRATAK

PM 2:30 Fri Room 28.5℃ ■ Cool Set temp. Auto # 28.5℃ \$ © Mode = Temp. + Fan

4

Odabir "Yes" zamijenit će boje na zaslonu, pretvoriti bijelu pozadinu u crnu i crne znakove u bijele, kao što je prikazano slijeva.

### Contrast•Brightness (Kontrast•Svjetlina)

#### Rad tipki

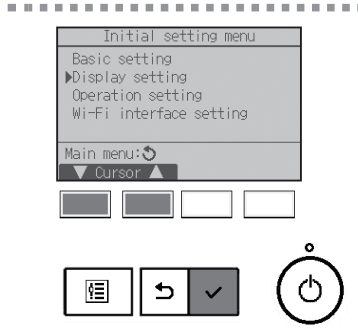

Odaberite "Display setting" iz izbornika Initial setting i pritisnite gumb ODABERI.

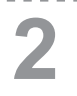

. . . . . . .

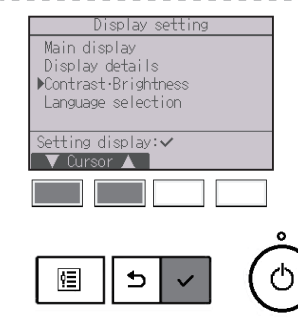

Pomaknite kursor "Contrast•Brightness" pomoću tipke F1 i F2 te zatim pritisnite gumb ODABERI.

3

. . .

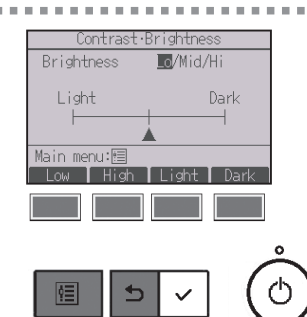

Promijenite svjetlinu tipkama F1 ili F2. Namjestite kontrast pomoću tipki F3 ili F4 te zatim pritisnite tipke izbornika IZBORNIK ili POVRATAK.

| Navigacija kroz zaslone                    |               |
|--------------------------------------------|---------------|
| Povratak na Glavni izbornik                | Gumb IZBORNIK |
| Pritisnite za povratak na prethodni zaslon | Gumb POVRATAK |

### Odabir jezika

### Opis funkcije

Moguće je postaviti željeni jezik. Opcije koje su dostupne su engleski, francuski, njemački, španjolski, talijanski, portugalski, švedski, ruski, grčki, turski, nizozemski, češki, mađarski i poljski.

Rad tipki

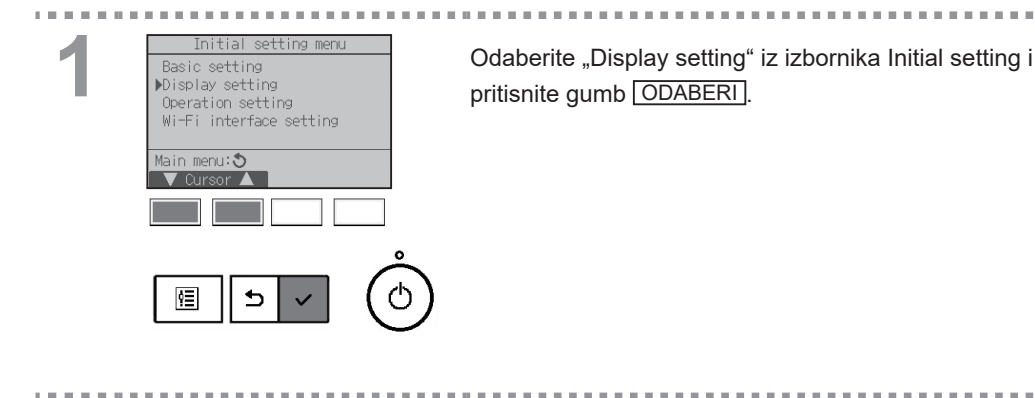

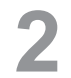

Display setting Main display Display details Contrast-Brightness Manguage selection Setting display:~ Cursor

Pomaknite kursor na "Language selection" pomoću tipki F1 i F2 te zatim pritisnite gumb ODABERI.

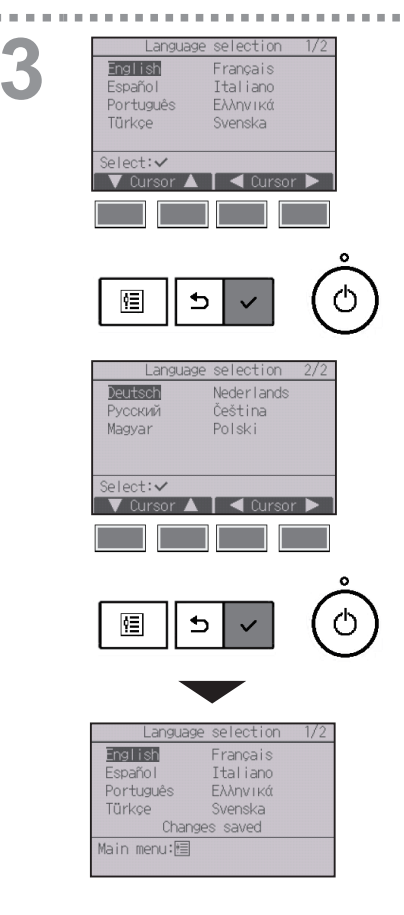

Pomaknite kursor na jezik koji želite pomoću tipki F1 ili F4 i pritisnite gumb ODABERI za pohranjivanje postavke.

Kada po prvi put uključite uređaj, zaslon za Language selection bit će prikazan. Odaberite željeni jezik. Sustav nije moguće pokrenuti bez odabira jezika.

Pojavit će se zaslon koji označava da su postavke pohranjene.

- Povratak na Glavni izbornik ..... Gumb IZBORNIK
- Pritisnite za povratak na prethodni zaslon ..... Gumb POVRATAK
Initialize remote controller (Inicijalizacija daljinskog upravljača)

#### Opis funkcije

Daljinski upravljač može se inicijalizirati na status tvorničkih postavki. Zapamtite da će biti inicijalizirani sljedeći podatci.

Daljinski upravljač automatski će se pokrenuti nakon inicijalizacije.

-

Postavka vremena, tjedna postavka vremena, Tihi način rada vanjske jedinice, postavka uštede energije, postavka opcije uštede energije, Postavka Glavni/Sporedni, postavka sata, postavka uštede dnevnog svjetla, postavka glavnog zaslona, postavka Kontrast•svjetlina, postavke detalja na zaslonu, postavka automatskog načina rada, postavka naziva modela, postavka serijskog broja, postavka informacija o dobavljaču, informacije o pogreški, lozinka administratora, lozinka za održavanje

#### Rad tipki

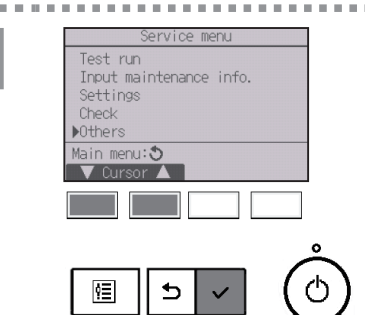

Odaberite "Others" iz izbornika Service i pritisnite gumb ODABERI.

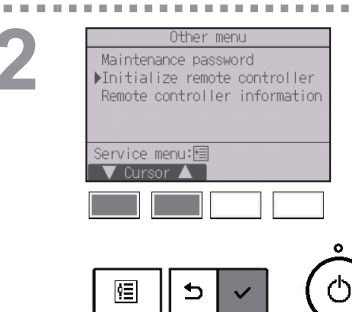

Pomaknite kursor na "Initialize remote controller" pomoću tipki F1 i F2 te zatim pritisnite gumb ODABERI].

### Postavka funkcije

..... 100

. . . . . .

. . . . . . .

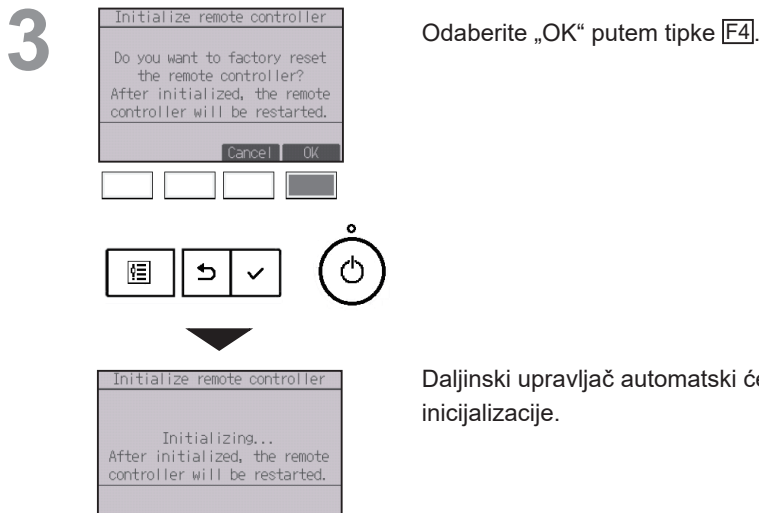

Daljinski upravljač automatski će se pokrenuti nakon inicijalizacije.

-. . . . .

# Remote controller information (Informacije o daljinskom upravljaču)

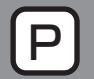

### Opis funkcije

Mogu se provjeriti naziv modela, verzije programske podrške i serijskog broja.

| Rad tipki |                                                                                                    |                                                                                                    |
|-----------|----------------------------------------------------------------------------------------------------|----------------------------------------------------------------------------------------------------|
| 1         | Service menu<br>Test run<br>Input maintenance info.<br>Settings<br>Check<br>Main menu:<br>Cursor                   | Odaberite "Others" iz izbornika Service i pritisnite<br>gumb ODABERI.                                             |
|           | Other menu                                                                                                    |                                                                                                    |
| 2         | Maintenance password<br>Initialize remote controller<br>Remote controller information<br>Service menu:<br>V Cursor | Pomaknite kursor na "Remote controller information"<br>pomoću tipki F1 i F2 te zatim pritisnite gumb<br>ODABERI]. |
|           |                                                                                                    |                                                                                                    |
|           |                                                                                                    |                                                                                                    |
| 3         | Remote controller information<br>Model name PAR-41MAA<br>S/W Ver. XX.XX<br>Serial No.<br>XXXXXXXXXXXXXX<br>Return: | Mogu se provjeriti naziv modela, verzije programske<br>podrške i serijskog broja daljinskog upravljača.           |
|           |                                                                                                    |                                                                                                    |
|           | فُ بد ا                                                                                                    |                                                                                                    |

## U slučaju problema

#### Error information (Prikaz greške)

U slučaju greške, prikazat će se sljedeći zaslon, a LED svjetlo će treptati. Provjerite status greške, zaustavite rad te se posavjetujte sa svojim dobavljačem.

Rad tipki

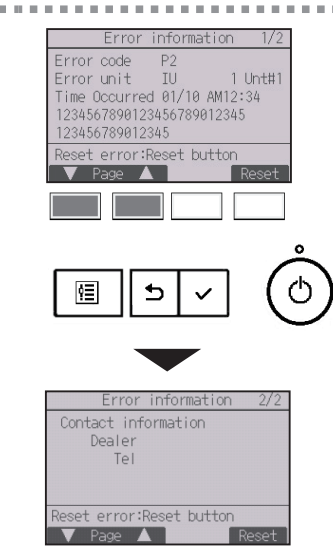

Šifra greške, jedinica greške, postavka rashladnog sredstva, naziv modela jedinice, datum i vrijeme kada se dogodila greška te Serijski broj bit će prikazani. Naziv modela i Serijski broj pojavit će se samo ako su navedeni podatci memorirani.

Pritisnite tipke F1 ili F2 za prelazak na novu stranicu.

Podaci za kontakt (br. telefona dobavljača) prikazat će se ako su informacije memorirane.

| 2 Error information 1/2<br>Error code P2<br>Error unit IU 1 Unt#1<br>Time Occurred 01/10 AM12:34<br>1234567890123456789012345 | Pritisnite tipke F4 ili UKL./ISKL za resetiranje greške<br>koja je nastupila.          |  |  |  |  |
|----------------------------------------------------------------------------------------------------|----------------------------------------------------------------------------------------|--|--|--|--|
| 125456/89912545     Reset error:Reset button     Page       Reset                                                             | Greške se ne mogu resetirati dok je funkcija<br>uključivanje/isključivanje zabranjena. |  |  |  |  |
|                                                                                                    |                                                                                        |  |  |  |  |
| Error reset<br>Reset current error?<br>Cancel OK                                                                              | Odaberite "OK" putem tipke <u>F4</u> .                                                 |  |  |  |  |
|                                                                                                    |                                                                                        |  |  |  |  |
| Error reset                                                                                                    | Prikazat će se zaslon za potvrdu.                                                      |  |  |  |  |
| Main menu:遭                                                                                                    | Navigacija kroz zaslone<br>• Povratak na Glavni izbornik Gumb IZBORNIK                 |  |  |  |  |

# U slučaju problema

### Provjera prikaza greške

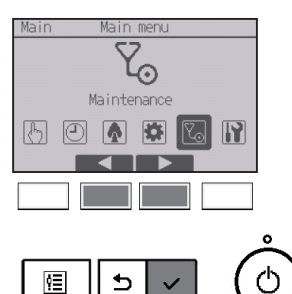

U slučaju da greške nisu prisutne, stranica 2/2 error information (prikaza greške) (pogledajte stranicu 76.) može se vidjeti upravljanjem izbornika. Odaberite "Maintenance" iz Glavnog izbornika i pritisnite gumb ODABERI.

| Maintenance menu   |        |
|--------------------|--------|
| ▶Error information |        |
| Filter information |        |
| Cleaning           |        |
|                    |        |
| Main menu: 🎝       |        |
| V Cursor           |        |
|                    |        |
|                    |        |
|                    |        |
|                    | 0      |
|                    |        |
|                    | ()     |
|                    | $\sim$ |

Za prikaz zaslona s informacijama o greškama odaberite "Error information" iz izbornika Maintenance.

Greške se ne mogu resetirati.

#### Automatsko isključivanje u odsutnosti ljudi

Sljedeći će se zaslon prokazati za model ploče s 3D i-See sensor kada se jedinica zaustavi zbog funkcije automatskog isključivanja u odsutnosti ljudi opcije za uštedu energije.

Pogledajte Priručnik s uputama za unutarnju jedinicu za postavku 3D i-See sensor.

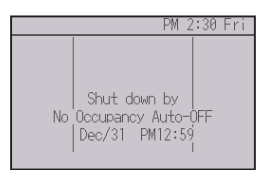

### Održavanje

### Filter information (Podatci o filtru)

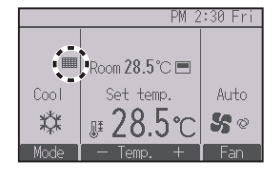

će se prijaviti na Glavnom zaslonu u Punom načinu rada kada je potrebno očistiti filtre.

Operite, očistite ili zamijenite filtre kada se pojavi ovaj znak. Pogledajte Priručnik za upotrebu unutarnje jedinice.

#### Rad tipki

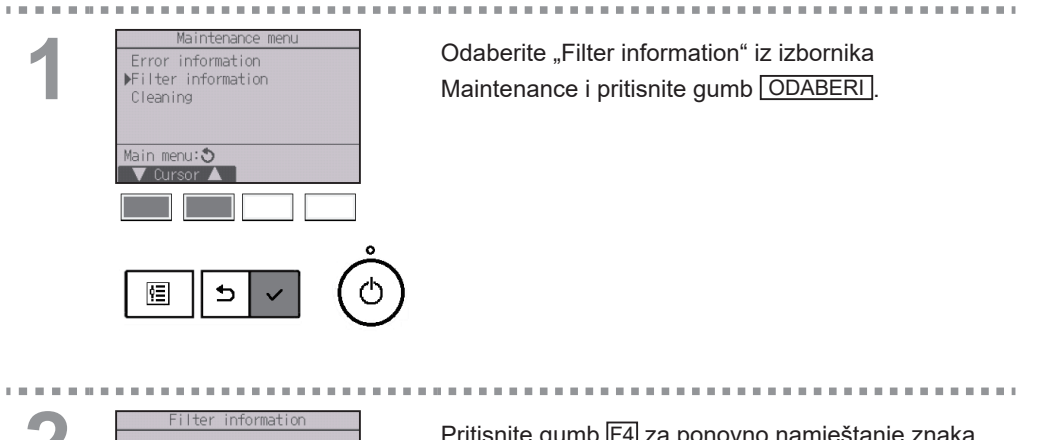

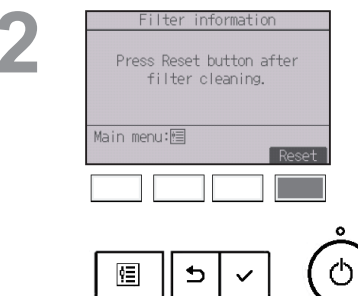

Pritisnite gumb F4 za ponovno namještanje znaka filtra.

Pogledajte Priručnik za upotrebu unutarnje jedinice za čišćenje filtra.

| 3 | Filter information<br>Reset filter sign?               | Odaberite "OK" putem tipke F4.                                                                                                    |
|---|--------------------------------------------------------|----------------------------------------------------------------------------------------------------|
|   |                                                        |                                                                                                    |
|   | Filter information<br>Filter sign reset<br>Main menu:恒 | Prikazat će se zaslon za potvrdu.<br>Navigacija kroz zaslone<br>• Povratak na Glavni izbornik Gumb IZBORNIK<br>• Pritisnite za povratak na prethodni zaslon Gumb POVRATAK |
|   | PM 2:30 Fri                                            | Kada je 🎦 prikazano na Glavnom zaslonu u                                                                                                    |

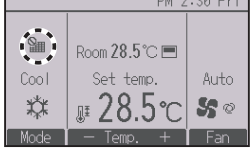

Kada je prikazano na Glavnom zaslonu u Punom načinu rada, sustav je pod centralnim upravljanjem i znak filtra ne može se ponovno postaviti.

Ako su povezane dvije ili više unutarnjih jedinica, vrijeme čišćenja filtra za svaku od jedinica može se razlikovati ovisno o vrsti filtra.

Ikona *ice* se pojaviti kada je vrijeme da se filtar na glavnoj jedinici očisti.

Nakon ponovnog postavljanja znaka filtra, resetirat će se zajedničko radno vrijeme svih jedinica.

Ikona **IIII** će se pojaviti nakon određenog vremena rada, uzevši u obzir da su unutarnje jedinice ugrađene u prostoru s uobičajenom kvalitetom zraka. Ovisno o kvaliteti zraka, moguće je da će filtar zahtijevati češće čišćenje.

Zajedničko vrijeme u kojem filtar zahtijeva čišćenje ovisi o modelu.

## Tehnički podatci

### Tehnički podatci o upravljaču

|                       | Tehnički podatci                                                                 |  |  |  |  |
|-----------------------|----------------------------------------------------------------------------------|--|--|--|--|
| Veličina proizvoda    | 120 (Š) × 120 (V) × 14,5 (D) mm (4 23/32 × 4 23/32 × 37/64 [inč])                |  |  |  |  |
| Neto težina           | 0,19 kg (27/64 lbs)                                                              |  |  |  |  |
| Nazivni napon         | 12 VDC (isporučuju unutarnje jedinice)                                           |  |  |  |  |
| Potrošnja energije    | 0,3 W                                                                            |  |  |  |  |
| Primjenjivo u okolini | Temperatura 0 ~ 40°C (32 ~ 104°F)<br>Vlažnost 25 ~ 90%RH (bez kondenzacije rose) |  |  |  |  |
| Materijal             | Glavni uređaj: ABS                                                               |  |  |  |  |

### Popis funkcija (od 1. kolovoza 2021. godine)

|                     |                                                  | () : F     | održano  | × : Nepodržano              |
|---------------------|--------------------------------------------------|------------|----------|-----------------------------|
|                     | Funkcija                                         | CITY MULTI | Mr. SLIM | Tražena lozinka             |
| Napajanje           | Uključivanje/isključivanje uređaja               | 0          | 0        | -                           |
| Postavke            | Način rada                                       | 0          | 0        | -                           |
|                     | Automatski mod (dvostruki set bodovi)            | 0          | 0        | -                           |
|                     | Postavljena temperatura                          | 0          | 0        | -                           |
|                     | Brzina ventilatora                               | 0          | 0        | -                           |
| Izbornik rada       | Krilce•3D i-See•Ventilacije (Lossnay)            | 0          | 0        | -                           |
|                     | Jaka snaga                                       | ×          | 0        | -                           |
|                     | Ručno namještanje kuta krilca                    | 0          | 0        | -                           |
|                     | 3D i-See sensor                                  | 0          | 0        | -                           |
| Izbornik tajmera    | Tajmer (Uključen/Isključen tajmer)               | 0          | 0        | administrator               |
|                     | Tajmer (Automatsko isključivanje tajmera)        | 0          | 0        | administrator               |
|                     | Tjedni tajmer                                    | 0          | 0        | administrator               |
|                     | Tihi način rada vanjske jedinice                 | 0          | 0        | administrator               |
|                     | Noćna postavka                                   | 0          | 0        | administrator               |
| Izbornik štednje    | Ograničenje raspona temperature                  | 0          | 0        | administrator               |
| energije            | Funkcija zaključavanja funkcije                  | 0          | 0        | administrator               |
|                     | Automatski povratak                              | 0          | 0        | administrator               |
|                     | Raspored                                         | ×          | 0        | administrator               |
| Energetski podaci   | Energetski podaci (jedinica vremena, mjesec/dan) | ×          | 0        | -                           |
|                     | Ponovno postavljanje podataka                    | ×          | 0        | administrator               |
| Izbornik početnih   | Glavni/Sporedni                                  | 0          | 0        | administrator               |
| postavki            | Sat                                              | 0          | 0        | administrator               |
|                     | Postavka formata prikaza sata                    | 0          | 0        | administrator               |
|                     | Vremena uštede dnevnog svjetla                   | 0          | 0        | administrator               |
|                     | Glavni zaslon                                    | 0          | 0        | administrator               |
|                     | Zamjena crne i bijele boje                       | 0          | 0        | administrator               |
|                     | Kontrast•Svjetlina                               | 0          | 0        | administrator               |
|                     | Odabir jezika                                    | 0          | 0        | administrator               |
|                     | Lozinka (Administrator)                          | 0          | 0        | administrator               |
|                     | Podešavanje Wi-Fi sučelja                        | ×          | 0        | administrator               |
| Izbornik servisa    | Inicijalizacija daljinskog upravljača            | 0          | 0        | administrator<br>održavanje |
|                     | Informacije o daljinskom upravljaču              | 0          | 0        | održavanje                  |
|                     | Probni rad                                       | 0          | 0        | održavanje                  |
|                     | Prikupljanje imena modela i serijskih brojeva    | ×          | 0        | održavanje                  |
|                     | Unos podataka o modelu                           | 0          | 0        | održavanje                  |
|                     | Unos informacija o dobavljaču                    | 0          | 0        | održavanje                  |
|                     | Postavka funkcije                                | 0          | 0        | održavanje                  |
|                     | Lossnay                                          | 0          | ×        | održavanje                  |
|                     | Rotacija                                         | ×          | 0        | održavanje                  |
|                     | Glatko održavanje                                | ×          | 0        | održavanje                  |
|                     | Lozinka (Održavanje)                             | 0          | 0        | održavanje                  |
| Izbornik održavanje | Automatski silazni poredak na zaslonu            | 0          | 0        | -                           |
|                     | Prikaz greške                                    | 0          | 0        | -                           |
|                     | Podatci o filtru                                 | 0          | 0        | -                           |

\* Podržane funkcije razlikuju se ovisno o modelu jedinice.

## Tehnički podatci

#### Popis funkcija koje se mogu / ne mogu koristiti u kombinaciji

|                                        | Jaka<br>snaga | Uklju-<br>čen/<br>isklju-<br>čen taj-<br>mer | Auto-<br>matsko<br>isključi-<br>vanje<br>tajmera | Tjedni<br>tajmer | Tihi<br>način<br>rada<br>vanjske<br>jedinice | Raspon<br>tempe-<br>rature | Zaklju-<br>čana<br>radnja | Auto-<br>matski<br>povra-<br>tak | Raspo-<br>red<br>štednje<br>energije | Noćna<br>postavka |
|----------------------------------------|---------------|----------------------------------------------|--------------------------------------------------|------------------|----------------------------------------------|----------------------------|---------------------------|----------------------------------|--------------------------------------|-------------------|
| Jaka snaga                             |               | 0                                            | 0                                                | 0                | ∆1                                           | 0                          | △2                        | 0                                | △1                                   | 0                 |
| Uključen/<br>isključen<br>tajmer       | 0             |                                              | 0                                                | ×1               | 0                                            | 0                          | 0                         | 0                                | 0                                    | ∆3                |
| Automatsko<br>isključivanje<br>tajmera | 0             | 0                                            |                                                  | 0                | 0                                            | 0                          | 0                         | 0                                | 0                                    | △4                |
| Tjedni tajmer                          | 0             | ×1                                           | 0                                                |                  | 0                                            | 0                          | 0                         | 0                                | 0                                    | ∆5                |
| Tihi način rada<br>vanjske<br>jedinice | ∆1            | 0                                            | 0                                                | 0                |                                              | 0                          | 0                         | 0                                | 0                                    | 0                 |
| Raspon<br>temperature                  | 0             | 0                                            | 0                                                | 0                | 0                                            |                            | 0                         | ×2                               | 0                                    | △6                |
| Zaključana<br>radnja                   | △2            | 0                                            | 0                                                | 0                | 0                                            | 0                          |                           | 0                                | 0                                    | 0                 |
| Automatski<br>povratak                 | 0             | 0                                            | 0                                                | 0                | 0                                            | ×2                         | 0                         |                                  | 0                                    | ∆7                |
| Raspored<br>štednje<br>energije        | △1            | 0                                            | 0                                                | 0                | 0                                            | 0                          | 0                         | 0                                |                                      | 0                 |
| Noćna<br>postavka                      | 0             | ∆3                                           | △4                                               | ∆5               | 0                                            | △6                         | 0                         | ∆7                               | 0                                    |                   |

O: Mogu se koristiti u kombinaciji X: Ne mogu se koristiti u kombinaciji  $\Delta$ : Ograničeno

🛆 1: Ova funkcija aktivirana je nakon završetka rada pri jakoj snazi jer rad pri jakoj snazi ima veći prioritet.

△ 2: Ova se funkcija ne može aktivirati ako je neka od funkcija zaključana.

△ 3: Funkcija Noćna postavka ne može se koristiti kada je na uređaju postavljeno Uključen/isključen tajmer.

△ 4: Automatsko isključivanje funkcija ne može se koristiti dok je aktivirana funkcija Noćna postavka.

∆ 5: Funkcija Noćna postavka ne može se koristiti kada je na uređaju postavljena funkcija Tjedni tajmer.

▲ 6: Funkcija raspon temperature ne može se koristiti dok je aktivirana funkcija Noćna postavka.
 ▲ 7: Automatski povratak funkcija ne može se koristiti dok je aktivirana funkcija Noćna postavka.

X 1: Tjedni tajmer funkcija nije učinkovita jer Uključen/isključen tajmer ima veći prioritet.
 X 2: Automatski povratak funkcija ne može se koristiti jer postavka Raspon temperature ima veći prioritet.

This product is designed and intended for use in the residential, commercial, and light-industrial environment.

The product at hand is based on the following EU regulations:

- Restriction of Hazardous Substances 2011/65/EU
- Electromagnetic Compatibility Directive 2014/30/EU

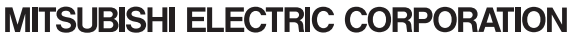

HEAD OFFICE: TOKYO BLDG. 2-7-3, MARUNOUCHI, CHIYODA-KU, TOKYO 100-8310, JAPAN MANUFACTURER: MITSUBISHI ELECTRIC CORPORATION Air-conditioning & Refrigeration Systems Works 5-66, Tebita 6 Chome, Wakayama-city, 640-8680, Japan